# MONITOR LCD MÉDICO GUIA DEL USUARIO

Antes de conectar, operar o ajustar este producto, por favor lea este folleto de instrucciones cuidadosa y completamente.

# MONITOR LCD MÉDICO FS-L190\*D (19") FS-L190\*DT (19") FS-L240\*D (24") FS-L240\*DT (24") FS-L260\*D (26") FS-L320\*D (32") FS-L420\*D (42") FS-L550\*D (55")

# Definición del Modelo

# $\frac{FS-L}{1} \frac{XXX}{3} \frac{*}{4} \frac{D}{5} \frac{T}{6}$

- 1. FS : Fabricante del monitor.
- 2. L : Modelo de la consola.
- 3. XXX : Tamaño de pantalla.
- 4. \* : Opción de señal de entrada (input).
- 5. D : Con calidad para uso médico.
- 6. T : Pantalla táctil instalada.

# Índice

| Definiciones de símbolos                                | 2  |
|---------------------------------------------------------|----|
| Instrucciones de seguridad                              | 4  |
| Precaución                                              | 7  |
| Información de la FCC (Comisión federal de              |    |
| comunicaciones, por sus siglas en inglés)               | 10 |
| Partes                                                  | 15 |
| ● FS-L190*D / FS-L190*DT·····                           | 15 |
| • FS-L240*D / FS-L240*DT                                | 16 |
| ● FS-L260*D                                             | 17 |
| • FS-L320*D                                             | 18 |
| • FS-L420*D / FS-L550*D                                 | 19 |
| Conector                                                | 20 |
| ● FS-L190*D / FS-L240*D / FS-L260*D / FS-L320*D         | 20 |
| • FS-L190*DT / FS-L240*DT                               | 21 |
| ● FS-L420*D / FS-L550*D ·····                           | 22 |
| Dibujo mecánico del producto                            | 23 |
| ● 19" FS-L190*D / FS-L190*DT ·····                      | 23 |
| • 24" FS-L240*D / FS-L240*DT                            | 24 |
| • 26" FS-L260*D                                         | 25 |
| • 32" FS-L320*D                                         | 26 |
| • 42" FS-L420*D                                         | 27 |
| • 55" FS-L550*D                                         | 28 |
| Control                                                 | 29 |
| Administración de energía                               | 33 |
| OSD (Despliegue en pantalla, por sus siglas en inglés)  | 34 |
| labla de señal estándar                                 | 49 |
| Asignación de señales a los contactos de los conectores | 50 |
| Especificación                                          | 53 |
| • FS-L190*D / FS-L190*DT                                | 53 |
| ● FS-L240*D / FS-L240*DT·····                           | 54 |
| ● FS-L260*D                                             | 55 |
| ● FS-L320*D                                             | 56 |
| ● FS-L420*D                                             | 57 |
| ● FS-L550*D                                             | 58 |

# Definiciones de símbolos

Los siguientes símbolos aparecen en el producto, en sus etiquetas, o en el empaque del producto. Cada símbolo tiene una definición especial, como se establece a continuación.

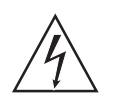

Peligroso: Alta Tensión.

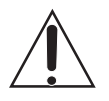

Consulte los documentos anexos.

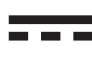

Corriente continua.

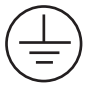

Indica conexión a tierra de protección.

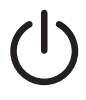

Interruptor de control de CC de alimentación

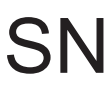

Número de serie.

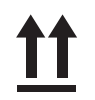

Superior-Inferior.

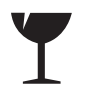

Frágil.

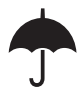

No lo humedezca.

# 3 2

Estiba máxima.(19"/24"/26"/32")

Estiba máxima. (42")

CE

Indica prueba de su conformidad con las directivas aplicables del Consejo de la Comunidad Económica Europea, así como las normas armonizadas publicadas en el diario oficial de las Comunidades Europeas.

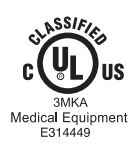

El monitor LCD médico cumple con UL 60601-1 y CAN/CSA C22.2 No.601.1 en lo relativo a descargas eléctricas, riesgos de incendio, y riesgos mecánicos.

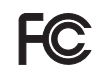

Ha sido probado y cumple con la norma FCC Clase B.

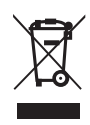

Este símbolo indica que un monitor LCD médico no debe desecharse como residuo municipal sin clasificar, y que debe ser recolectado por separado. Favor de contactar al fabricante u otra empresa de recolección autorizada para retirar de servicio su monitor LCD médico.

# Idioma: Español

Nota: SÓLO se entregará el manual en inglés con este producto. Para usuarios de la Unión Europea (UE), llame a su distribuidor o Foreseeson Custom Display Inc. para solicitar el manual en su idioma. También encontrará el manual en su idioma en el CD que se incluye con este producto. Esta nota se aplica sólo a los miembros de la UE donde el monitor LCD médico se compre legalmente.

# Instrucciones de seguridad

# Acerca de la seguridad

- 1. Antes de conectar el cable de alimentación de CA a la salida del adaptador de CC asegúrese que la designación de tensión del adaptador de CC corresponda con el suministro eléctrico local.
- 2. Nunca inserte algo metálico dentro de las aberturas del gabinete del monitor LCD médico. Hacerlo puede generar el peligro de descarga eléctrica.
- Para reducir el riesgo de descarga eléctrica, no retire la cubierta.
   No hay partes útiles para el usuario en el interior. Sólo un técnico calificado deberá abrir la cubierta del monitor LCD médico.
- Nunca use su monitor LCD médico si el cable de alimentación está dañado.
   No permita que nada se apoye sobre el cable de alimentación, y manténgalo alejado de áreas donde la gente pueda tropezar con él.
- 5. Al desconectar el cable eléctrico de su receptáculo, asegúrese de jalarlo del enchufe, no del cable del monitor LDC médico.
- 6. Cuando no vaya a usar su monitor LCD médico por un tiempo prolongado, desconéctelo.
- 7. Desconecte el cable de su monitor LCD médico de la salida eléctrica CA antes de darle cualquier servicio.
- 8. Si su monitor LCD médico no opera normalmente, especialmente si produce cualquier ruido u olor, desconéctelo inmediatamente y contacte a un distribuidor autorizado o centro de servicio.
- 9. Si el aparato será instalado en un área de difícil acceso, favor de contactar al fabricante.

## Advertencia

No toque simultáneamente al paciente y los conectores de entrada o salida.

## 4 - Español

# Advertencia

Este monitor LCD médico está diseñado para ser conectado a señales de entrada/salida y otros conectores que cumplen con la norma IEC aplicable (por ej., IEC60950 para equipo IT y la serie IEC60601 para equipo médico eléctrico). Adicionalmente, este tipo de sistemas combinados deberán cumplir siempre con la norma IEC 60601-1-1, requerimientos de seguridad para sistemas médicos eléctricos. Cualquier persona que haya integrado un sistema combinado será responsable de que dicho sistema cumpla con los requerimientos de IEC 60601-1-1. Si tiene dudas, contacte a un técnico calificado o a su representante local.

# Acerca de la instalación

- El gabinete del monitor LCD médico está provisto de aberturas para ventilación. Para evitar el sobrecalentamiento, estas aberturas no deberán ser tapadas ni cubiertas. Si usted instala el monitor LCD médico en un librero o en algún otro lugar cerrado asegúrese de darle una ventilación adecuada.
- 2. Instale su monitor LCD médico en un lugar con poca humedad y un mínimo de polvo.
- No exponga el monitor LCD médico a la lluvia ni lo use cerca del agua (en cocinas, cerca de albercas, etc.). Si el monitor LCD médico se moja accidentalmente, desconéctelo y contacte de inmediato a un distribuidor autorizado.
   En caso necesario usted puede limpiar el monitor LCD médico con un trapo húmedo, pero asegúrese de desconectar antes el monitor LCD médico.
- 4. Instale su monitor LCD médico cerca de una salida CA de fácil acceso.
- 5. Las altas temperaturas pueden causar problemas. No use su monitor LCD médico bajo los rayos directos del sol y colóquelo lejos de calentadores, estufas, chimeneas, u otras fuentes de calor.
- 6. No coloque su monitor LCD médico sobre una base inestable, de donde se pueda caer o funcionar mal.
- 7. Este monitor LCD médico no se volcará si se le inclina a un ángulo de 5°, en cualquier posición, durante su USO NORMAL, excepto durante el transporte.
- 8. Cuando se encuentra en su posición especificada para el transporte, el monitor LCD médico no debería desbalancearse si se le inclina a un ángulo de 10 grados.
- 9. No use un cable o accesorio diferente a los suministrados.
- 10. No ponga este monitor sobre otros equipos.

Condiciones ambientales para la operación y almacenamiento

- El rango de temperatura es entre 0 °C a 40 °C (operación), -20 °C a 60 °C (almacenamiento)
- El rango de humedad relativa es de 10% a 85%
   El rango de presión atmosférica es de 500 a 1060 hPa.

Uso al que está destinado

- Este monitor LCD médico es un accesorio para ser usado con Equipo Médico para desplegar datos alfabéticos, numéricos y gráficos.

# PRECAUCIÓN

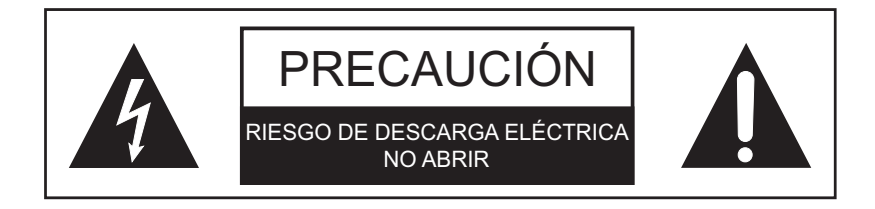

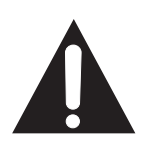

Este símbolo alerta al usuario que se ha incluido material de lectura importante sobre la operación de esta unidad. Por lo tanto, se deberá leer con cuidado para evitar problemas potenciales.

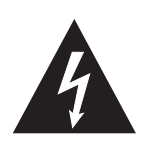

Este símbolo advierte al usuario que dentro de la unidad hay partes sin aislar a una tensión bastante alta para causar una descarga eléctrica. Por lo tanto, es peligroso tocar cualquier parte dentro de la unidad. Para reducir el riesgo de descarga eléctrica, NO quite la cubierta (ni el panel trasero).

No hay partes reparables por el usuario en el interior. Hágalo reparar por personal de servicio calificado.

Para evitar riesgos de incendio o descarga eléctrica, no exponga esta unidad a la lluvia o a la humedad. Igualmente, no use el enchufe polarizado de esta unidad con una extensión u otras conexiones a menos que las patillas del enchufe se inserten completamente. La pantalla está diseñada para cumplir con los requerimientos médicos de seguridad para dispositivos que se usan cerca de pacientes. Este dispositivo no puede usarse conectado a equipo de soporte vital.

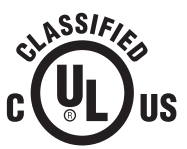

Clasificación de Underwriters Laboratories (UL):

Cumplimiento de seguridad UL: Este monitor LCD médico está clasificado por U.L. PARA RIESGOS DE DESCARGA ELÉCTRICA, INCENDIO Y MECÁNICOS, SÓLO DE ACUERDO CON UL 60601-1/CAN/CSA C22.2 NUM. 601.1

# **Cumplimiento de Seguridad EEC** Este monitor LCD médico cumple con los requerimientos de EN-60601-1 con respecto a la directiva 93/42/EEC para dispositivos médicos (información general de seguridad).

Use enchufes con capacidad nominal de 120 V tipo 5-15 P sólo en los EE.UU. Este monitor LCD médico cumple con las normas anteriores sólo cuando se usa con la fuente de alimentación con calidad para uso médico que viene suministrada.

```
19"(FS-L190*D / FS-L190*DT)
JMW190 KA1200F02(BRIDGE POWER CORP.)
24"/26"(FS-L240*D / FS-L240*DT / FS-L260*D)
JMW1150 KA2400F04(BRIDGE POWER CORP.)
32"(FS-L320*D) JMW1180 KA2400F01(BRIDGE POWER CORP.)
```

Precaución: Asegúrese que el cable eléctrico sea del tipo correcto requerido en su área. Este monitor LCD médico viene con una fuente de alimentación universal que soporta operación ya sea en áreas de tensión 100-120 V CA o 200-240 V CA (no se requiere hacer ningún ajuste).

Use el cable eléctrico adecuado con el enchufe correcto. Si la energía proviene de una fuente de 240 V CA, use un cable con calidad para uso hospitalario con enchufe NEMA 5-15, etiquetado para 125 voltios CA y aprobado por UL y C-UL. Si la energía proviene de una fuente de 240 V CA, use el enchufe en tándem (con patillas T) con cable eléctrico conectado a tierra que cumpla los requerimientos de seguridad del respectivo país.

El enchufe de calidad para uso hospitalario para productos médicos destinado a Dinamarca está aprobado por DEMKO y su capacidad es 13 A a 250 V CA. El enchufe se recomienda para uso en aplicaciones médicas y se están añadiendo especificaciones a la norma SB 107-2-D1. El enchufe entra en receptáculos de calidad para uso hospitalario de fabricantes daneses. Los receptáculos de hospitales tienen aberturas ligeramente diferentes, en los que sólo entra el enchufe de hospital, y no el enchufe estándar danés, con el fin de proteger el circuito CA en instalaciones médicas específicas.

# Reciclaje

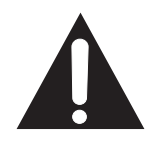

Siga las ordenanzas del gobierno local y los planes de reciclado para reciclar o desechar este equipo.

# Instrucciones de limpieza

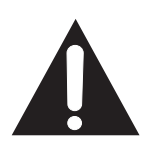

Siga el protocolo de su hospital para el manejo de sangre y fluidos corporales. Limpie la pantalla con una mezcla diluida de detergente suave y agua. Use una tela suave o un hisopo.

El uso de ciertos detergentes puede degradar las etiquetas y partes de plástico del producto.

Consulte al fabricante del limpiador para saber si el agente es compatible. No permita que el líquido entre a la pantalla.

# Servicio

No intente dar servicio usted mismo al monitor LCD médico, ya que abrir o retirar las cubiertas lo puede exponer a tensiones peligrosas u otros riesgos, además de invalidar la garantía. Remita todos los servicios a personal de servicio calificado. Desconecte el monitor LCD médico de su fuente de alimentación y remítalo a servicio con personal calificado en las siguientes circunstancias:

- Si el cable eléctrico o el enchufe están dañados o desgastados.
- Si se ha derramado líquido dentro del monitor LCD médico.
- Si han caído objetos dentro del monitor LCD médico.
- Si el monitor LCD médico ha sido expuesto a la lluvia o la humedad.
- Si el monitor LCD médico ha recibido un golpe demasiado fuerte producto de una caída.
- Si el gabinete se ha dañado.
- Si el monitor LCD médico parece haberse sobrecalentado.
- Si el monitor LCD médico emite humo o un olor anormal.
- Si el monitor LCD médico deja de operar de acuerdo con las instrucciones de operación.

# Accesorios

Use sólo accesorios especificados por el fabricante, o vendidos junto con el monitor LCD médico.

# Clasificación

- Protección contra descarga eléctrica: Clase I incluyendo el adaptador de CA/CC
- Partes aplicadas: No hay partes aplicadas
- Grado de seguridad en la presencia de una mezcla de anestésicos inflamables y aire u oxígeno o con óxido nitroso.

No es apropiado para usarse en presencia de mezclas de anestésicos locales con oxígeno o con óxido nitroso.

- Modo de operación: Continuo.

# Información de la FCC (Comisión federal de comunicaciones, por sus siglas en inglés)

Este monitor LCD médico ha sido probado y se ha encontrado que cumple con las restricciones de un dispositivo digital Clase B, de acuerdo con la Fracc. 15 del reglamento de la FCC.

Estos límites están diseñados para proveer una protección razonable contra interferencias. Este monitor puede emitir radiaciones de radio frecuencias y, si no es instalado de acuerdo con las instrucciones, puede interferir con otros equipos de radio comunicación. No hay garantía de que no ocurrirán interferencias en una instalación dada.

Si este equipo causara interferencias dañinas a la recepción de radio o televisión, se recomienda al usuario que intente corregir las interferencias por medio de una o más de las siguientes medidas:

- 1. Re-oriente o cambie de lugar la antena receptora.
- 2. Aumente la distancia entre el monitor LCD médico y el aparato que sufre interferencias.
- 3. Inserte el cable del monitor en otra salida de un circuito eléctrico diferente a donde el aparato con interferencia está conectado.
- 4. Consulte y pida ayuda al distribuidor o a un técnico de radio/TV experto.

# **AVISOS AL USUARIO**

Este dispositivo cumple con la fracción 15 del reglamento de la FCC. La operación está sujeta a las siguientes condiciones:

(1) este dispositivo no debe causar interferencia dañina, y (2) este dispositivo debe aceptar cualquier interferencia que reciba, incluyendo interferencia que pueda causar una operación no deseada.

# ADVERTENCIA DE LA FCC

Este monitor LCD médico genera o utiliza energía de radio frecuencia. Las modificaciones o cambios a este monitor LCD médico pueden causar interferencias dañinas a menos que las modificaciones estén expresamente aprobadas en el manual de instrucciones. El usuario podría perder la autoridad de operar este equipo si hace un cambio o modificación no autorizada.

# 1. Guía y declaración del fabricante - sobre emisiones electromagnéticas

El monitor LCD médico está destinado para ser usado en el ambiente electromagnético especificado a continuación. El cliente o el usuario del monitor LCD médico debería asegurarse que éste en efecto se use en un ambiente de este tipo.

| Prueba de emisiones                     | Cumplimiento | Ambiente electromagnético - orientación                                                                                                    |  |  |  |  |  |
|-----------------------------------------|--------------|----------------------------------------------------------------------------------------------------|--|--|--|--|--|
| Emisiones de RF<br>CISPR 11             | Grupo 1      | El monitor LCD médico usa energía de RF sólo para su<br>funcionamiento interno. Por lo tanto, sus emisiones de RF son muy<br>bajas y no es probable que cause ninguna interferencia en equipos<br>electrónicos cercanos |  |  |  |  |  |
| Emisiones de RF<br>CISPR 11             | Clase B      | El monitor I CD módios os adosuado para usarse on tado tino do                                                                                                    |  |  |  |  |  |
| Emisiones armónicas<br>IEC 61000-3-2    | D            | establecimientos, incluyendo establecimientos domésticos y<br>aquellos directamente conectados con la red pública de<br>distribución eléctrica a baja tensión que abastece a edificaciones                              |  |  |  |  |  |
| Variaciones de tensión<br>IEC 61000-3-3 | Cumple       | utilizadas para fines habitacionales                                                                                                    |  |  |  |  |  |

## 2. Guía y declaración del fabricante - sobre inmunidad electromagnética

El monitor LCD médico está destinado para ser usado en el ambiente electromagnético especificado abajo. El cliente o el usuario del monitor LCD médico debería asegurarse que éste en efecto se use en dicho ambiente.

| Prueba de<br>inmunidad                                                           | Nivel de prueba<br>IEC 60601                                                                  | Nivel de cumplimiento                                                                         | Ambiente electromagnético - orientación                                                                                                    |
|----------------------------------------------------------------------------------|-----------------------------------------------------------------------------------------------|-----------------------------------------------------------------------------------------------|----------------------------------------------------------------------------------------------------|
| Descarga<br>electrostática<br>(ESD, por sus<br>siglas en inglés)<br>IEC61000-4-2 | Contacto 6 kV<br>8 kV en aire                                                                 | Contacto 6 kV<br>8 kV en aire                                                                 | Los pisos deberán ser de madera, concreto o<br>mosaico de cerámica. Si los pisos están<br>recubiertos con material sintético, la humedad<br>relativa debería ser de al menos 30% |
| Transitorios y<br>pulsos<br>eléctricos rápidos<br>IEC 61000-4-4                  | 2 kV para suministro<br>de líneas de<br>alimentación<br>1 kV para líneas de<br>entrada/salida | 2 kV para líneas de<br>suministro de<br>alimentación<br>1 kV para líneas de<br>entrada/salida | La calidad de la alimentación principal deberá<br>ser la de un ambiente típico comercial u<br>hospitalario.                                                                      |

| Sobretensión                  | 1 kV modo diferencial                                                  | 1 kV modo diferencial                                                 | La calidad de la alimentación principal deberá ser                                                                                                    |
|-------------------------------|------------------------------------------------------------------------|-----------------------------------------------------------------------|----------------------------------------------------------------------------------------------------|
| IEC 61000-4-5                 | 2 kV modo común                                                        | 2 kV modo común                                                       | la de un ambiente típico comercial u hospitalario.                                                                                                    |
| RF conducida<br>IEC 61000-4-6 | 3 V RMS (Tensión<br>de valor medio-<br>cuadrático)<br>150 kHz a 80 MHz | 3 V RMS (Tensión<br>de valor medio-<br>cuadrático)<br>150 kHz a 80MHz | El equipo portátil o móvil de comunicaciones<br>por radio frecuencia (RF) no deberá usarse a<br>una distancia menor (desde cualquier parte<br>del monitor LCD médico, incluyendo los<br>cables) de la recomendada después de<br>calcular la ecuación aplicable al trasmisor de<br>radiofrecuencia.<br><b>Distancia de separación recomendada:</b> <i>d</i><br>$d = \left[\frac{3.5}{V_7}\right]_{\sqrt{P}}$<br>donde <i>P</i> es la capacidad máxima de<br>potencia del transmisor medida en vatios (W) |

# 3. Guía y declaración del fabricante - sobre inmunidad electromagnética

| El monitor LCD méo<br>El cliente o el usuar                                                                                                    | dico está destinado pa<br>rio del monitor deberá a                                                                                                    | ra ser usado en el amb<br>asegurarse que éste er                                                                                                    | iente electromagnético especificado abajo.<br>n efecto se use en dicho ambiente.                                                                                                    |
|----------------------------------------------------------------------------------------------------|----------------------------------------------------------------------------------------------------|----------------------------------------------------------------------------------------------------|----------------------------------------------------------------------------------------------------|
| Prueba de<br>inmunidad                                                                                                    | Nivel de prueba<br>IEC 60601                                                                                                    | Nivel de cumplimiento                                                                                                    | Ambiente electromagnético - orientación                                                                                                    |
| Frecuencia de línea<br>(50/60Hz)<br>campo magnético<br>IEC 61000-4-8                                                                                     | 3,0 A/m                                                                                                    | 3,0 A/m                                                                                                    | Los campos magnéticos de frecuencia de<br>tensión deberán estar a los niveles<br>característicos de una ubicación típica<br>en ambiente comercial u hospitalario.                                                                                                    |
| Huecos de tensión,<br>interrupciones<br>cortas y variaciones<br>de tensión en<br>líneas de entrada<br>de suministro de<br>alimentación IEC<br>61000-4-11 | <5 % UT<br>(>95 % hueco UT)<br>para 0.5 del ciclo<br>40 % UT<br>(60 % hueco en UT)<br>para 5 ciclo<br>70 % UT<br>(30 % hueco en UT)<br>para 25 ciclo<br><5 % UT<br>(<95% hueco en UT)<br>por 5 seg. | <5 % UT<br>(>95% hueco en UT)<br>para 0.5 del ciclo<br>40 % UT<br>(60 % hueco en UT)<br>para 5 del ciclo<br>70 % UT<br>(30 % hueco en UT)<br>para 25 del ciclo<br><5 % UT<br>(<95 % hueco en UT)<br>por 5 seg. | La calidad de la alimentación eléctrica principal<br>será la de un ambiente típico comercial u<br>hospitalario. Si el usuario del monitor requiere<br>operación continua durante las interrupciones<br>de la alimentación eléctrica, se recomienda que<br>el monitor reciba alimentación eléctrica<br>desde una fuente de suministro ininterrumpible<br>o una batería.<br>NOTA: <i>U</i> T la tensión principal CA previa a la<br>aplicación del nivel de prueba. |

| Prueba de<br>inmunidad      | Nivel de prueba<br>IEC 60601 | Nivel de cumplimiento       | Ambiente electromagnético - orientación                                                                                                    |
|-----------------------------|------------------------------|-----------------------------|----------------------------------------------------------------------------------------------------|
| RF radiada<br>IEC 61000-4-3 | 3 V/m<br>80,0 MHz a 2,5 GHz  | 3 V/m<br>80,0 MHz a 2,5 GHz | Distancia de separación recomendada<br>80 MHz a 800 MHz<br>$d = \left[\frac{3.5}{E_1}\right]\sqrt{P}$<br>80 MHz a 2.5 GHz<br>$d = \left[\frac{7}{E_1}\right]\sqrt{P}$<br>donde P es la capacidad máxima de<br>potencia de salida del transmisor en vatios<br>(W) de acuerdo con el fabricante del<br>transmisor, y es la distancia de separación<br>recomendada en metros (m).<br>Fuerzas de campo de transmisores de RF<br>fijos, como se determina por un estudio<br>electromagnético de campo, deberá ser<br>menos que el nivel de cumplimiento de cada<br>rango de frecuencias. |

# 4. Distancias de separación recomendadas entre equipos de comunicación de RF portátiles y este monitor LCD médico.

 El monitor LCD médico está destinado para ser usado en un ambiente electromagnético en el que las perturbaciones de RF están controladas.
 El cliente o el usuario del monitor pueden ayudar a prevenir la interferencia electromagnética al mantener una distancia mínima entre los equipos de comunicaciones RF portátiles y móviles (transmisores) y el monitor LCD médico, tal y como se recomienda a continuación, de acuerdo con la potencia máxima de salida del equipo de comunicaciones.

|                                                                       | Distancia de separaci                                           | ón de acuerdo con la frecu                                      | uencia del transmisor [m]                                      |
|-----------------------------------------------------------------------|-----------------------------------------------------------------|-----------------------------------------------------------------|----------------------------------------------------------------|
| Máxima<br>capacidad de<br>potencia de<br>salida del<br>transmisor [W] | 150 kHz a 80 MHz<br>$d = \left[\frac{3,5}{V_1}\right] \sqrt{P}$ | 80 MHz a 800 MHz<br>$d = \left[\frac{3.5}{E_1}\right] \sqrt{P}$ | 800 MHz a 2,5 GHz<br>$d = \left[\frac{7}{E_1}\right] \sqrt{P}$ |
|                                                                       | V1 = 3 Vrms                                                     | E1 = 3 V/m                                                      | E1 = 3 V/m                                                     |

| 0,01 | 0,116  | 0,116   | 0,2333 |
|------|--------|---------|--------|
| 0,1  | 0,368  | 0,3687  | 0,7378 |
| 1    | 1,166  | 1,1660  | 0,2333 |
| 10   | 3,687  | 3,6872  | 0,7375 |
| 100  | 11,660 | 11,6600 | 23,333 |

Para transmisores cuya capacidad máxima de potencia de salida no esté listada aquí, la distancia de separación *d* en metros (m)puede ser estimada usando la ecuación aplicable a la frecuencia del transmisor, donde *P* es la capacidad máxima de potencia del transmisor medida en vatios (W) de acuerdo con el fabricante del transmisor.

NOTA 1) A 80 MHz y 800 MHz, se aplica la distancia de separación para el rango de frecuencia más alto.

NOTA 2) Estas pautas no necesariamente aplican a todas las situaciones. La propagación electromagnética es afectada por la absorción y reflexión de estructuras, objetos y personas.

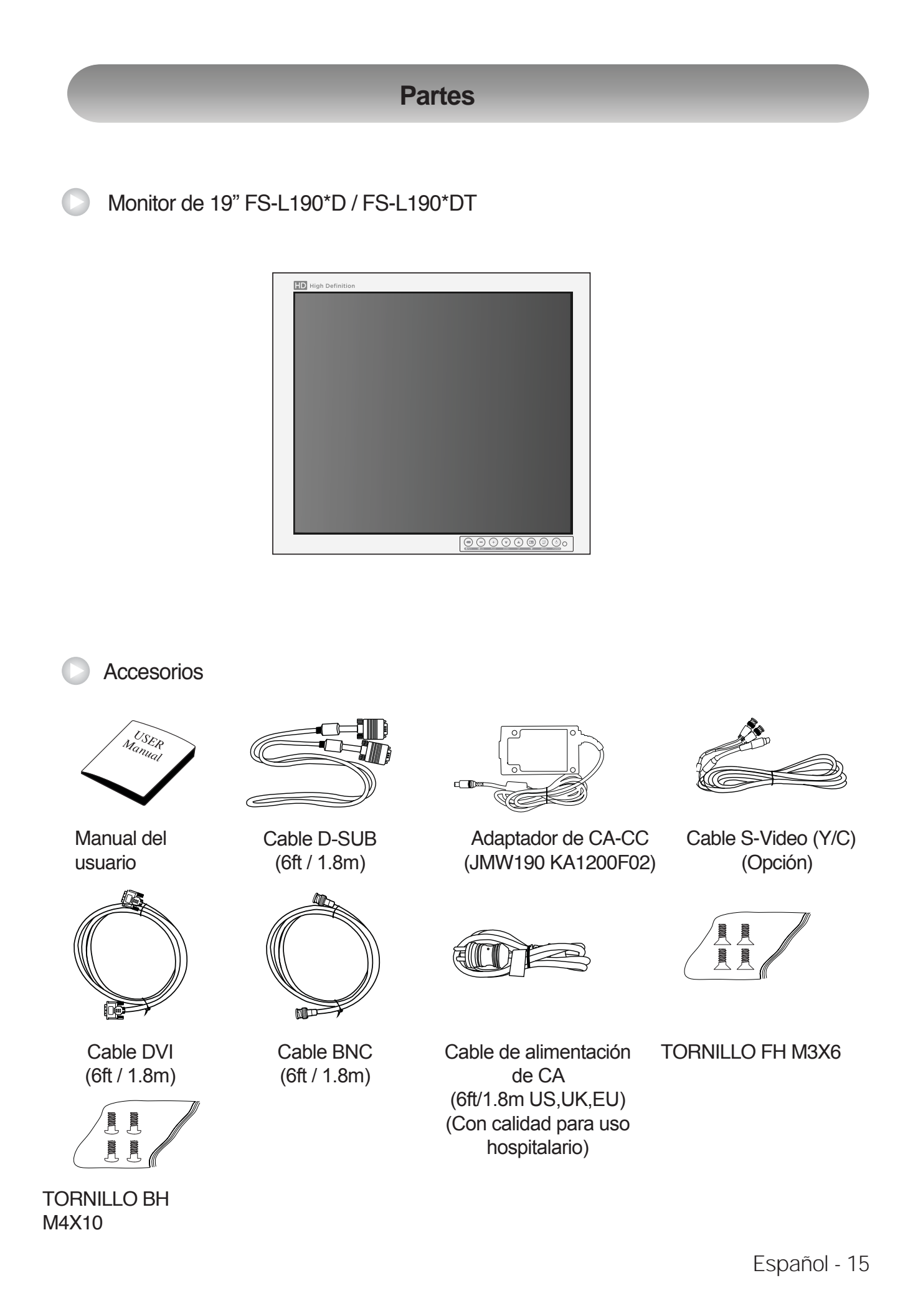

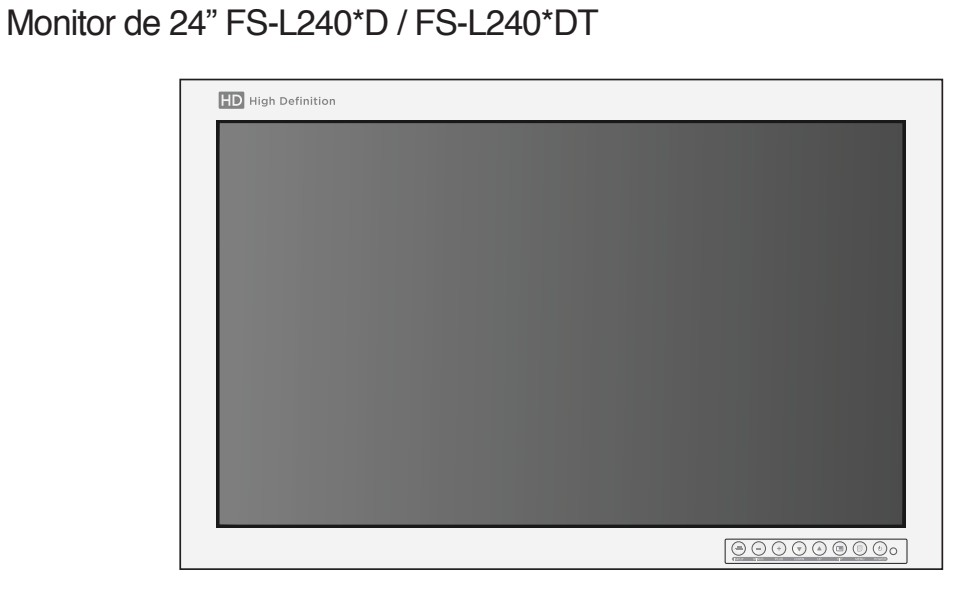

Accesorios / USER Manual Մրոսո Adaptador de CA-CC Cable S-Video (Y/C) Manual del Cable D-SUB usuario (JMW1150 KA2400F04) (Opción) (6ft / 1.8m) Cable DVI Cable BNC Cable de alimentación Terminal de cable CC (6ft / 1.8m) (6ft / 1.8m) de CA Macho / hembra (Opcional) (6ft/1.8m US,UK,EU) (Con calidad para uso hospitalario) R **TORNILLO BH TORNILLO FH M3X6** M4X10

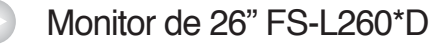

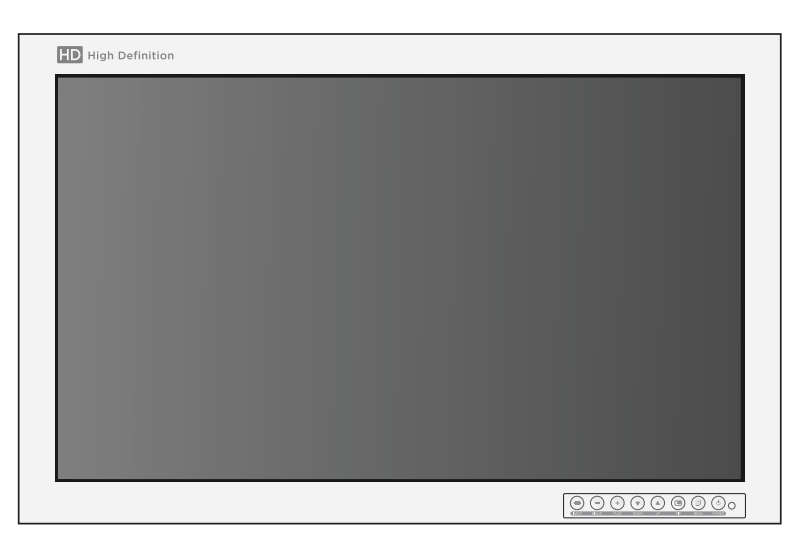

Accesorios USER Manual Adaptador de CA-CC Cable S-Video (Y/C) Manual del Cable D-SUB (JMW1150 KA2400F04) usuario (Opción) (6ft / 1.8m) Cable DVI Cable BNC Terminal de cable CC Cable de alimentación (6ft / 1.8m) (6ft / 1.8m) de CA Macho / hembra (Opción) (6ft/1.8m US,UK,EU) (Con calidad para uso ll hospitalario) **TORNILLO FH M3X6 TORNILLO BH** M4X10

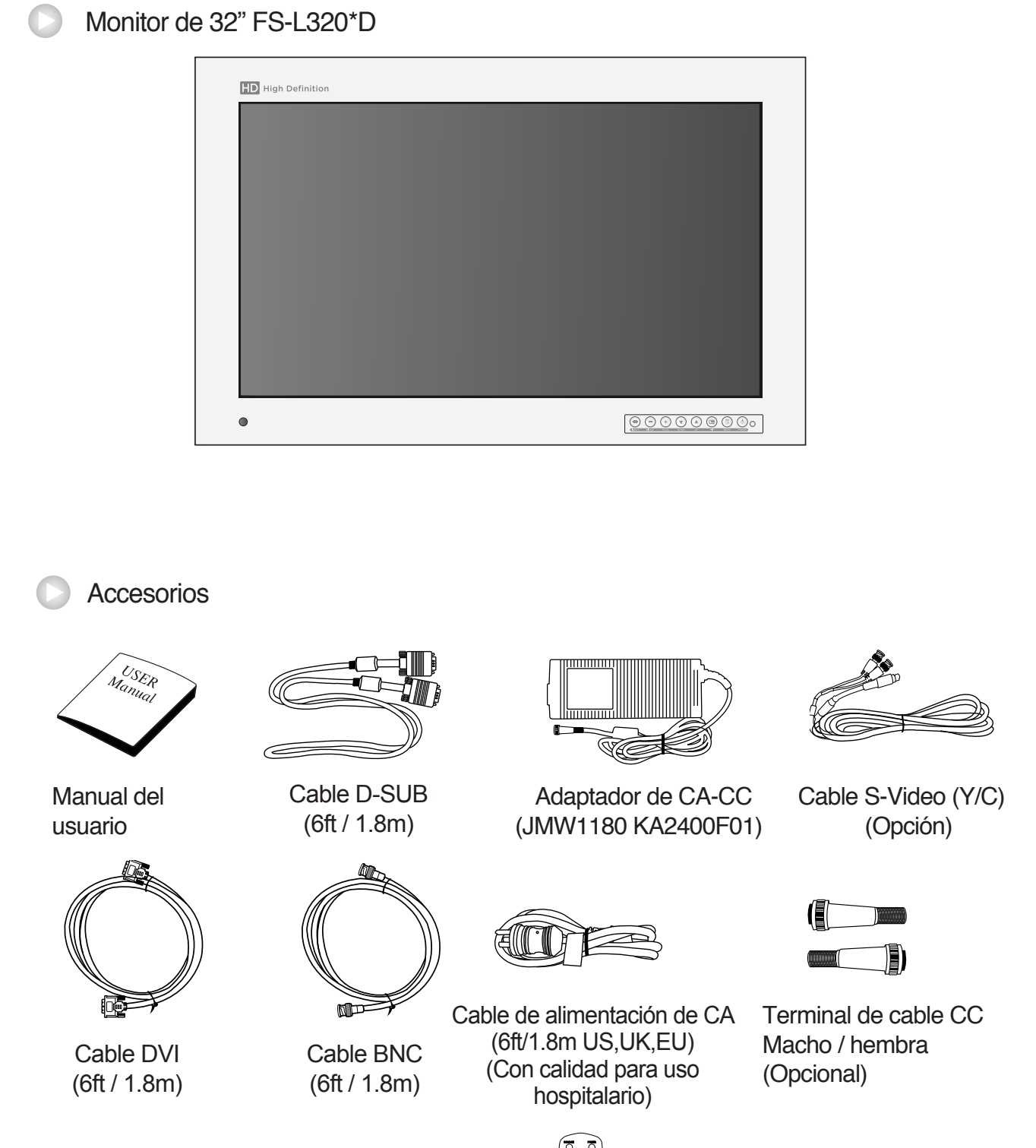

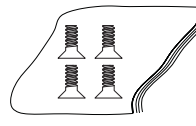

TORNILLO FH M3X6

TORNILLO BH M4X10

Controlador remoto

5

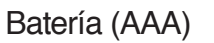

18 - Español

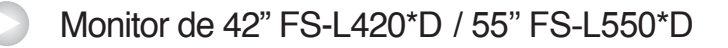

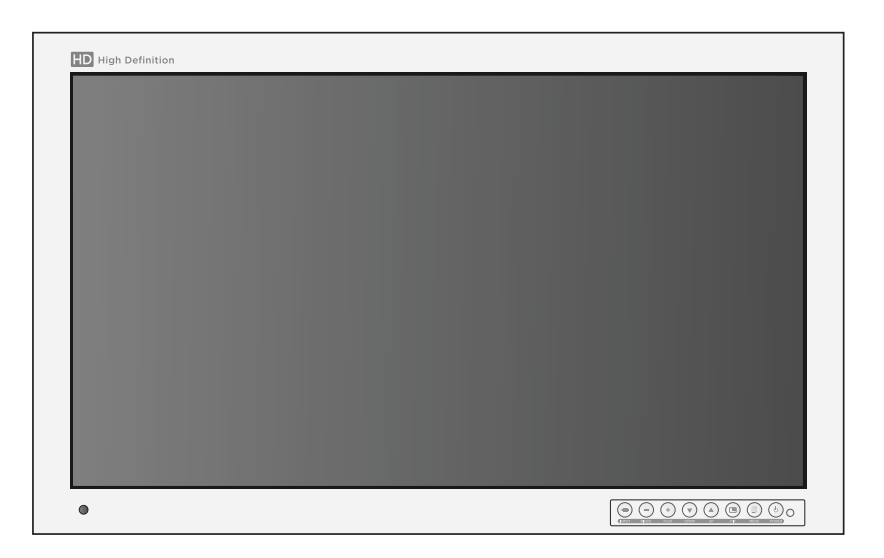

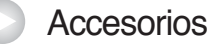

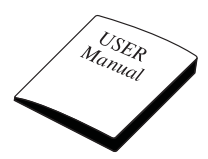

Manual del usuario

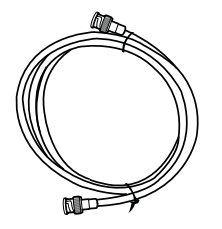

Cable BNC (6ft / 1.8m)

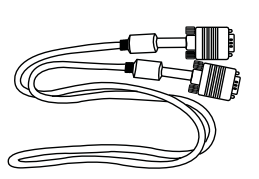

Cable D-SUB (6ft / 1.8m)

Cable de alimentación

de CA (6ft/1.8m US,UK,EU) (Con calidad para uso hospitalario)

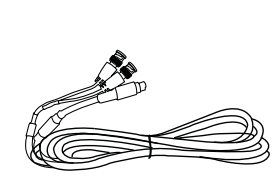

Cable S-Video (Y/C) (Opción)

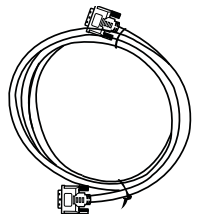

Cable DVI (6 pies)

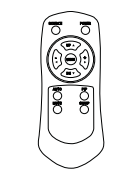

Controlador remoto

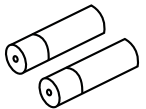

Batería (AAA)

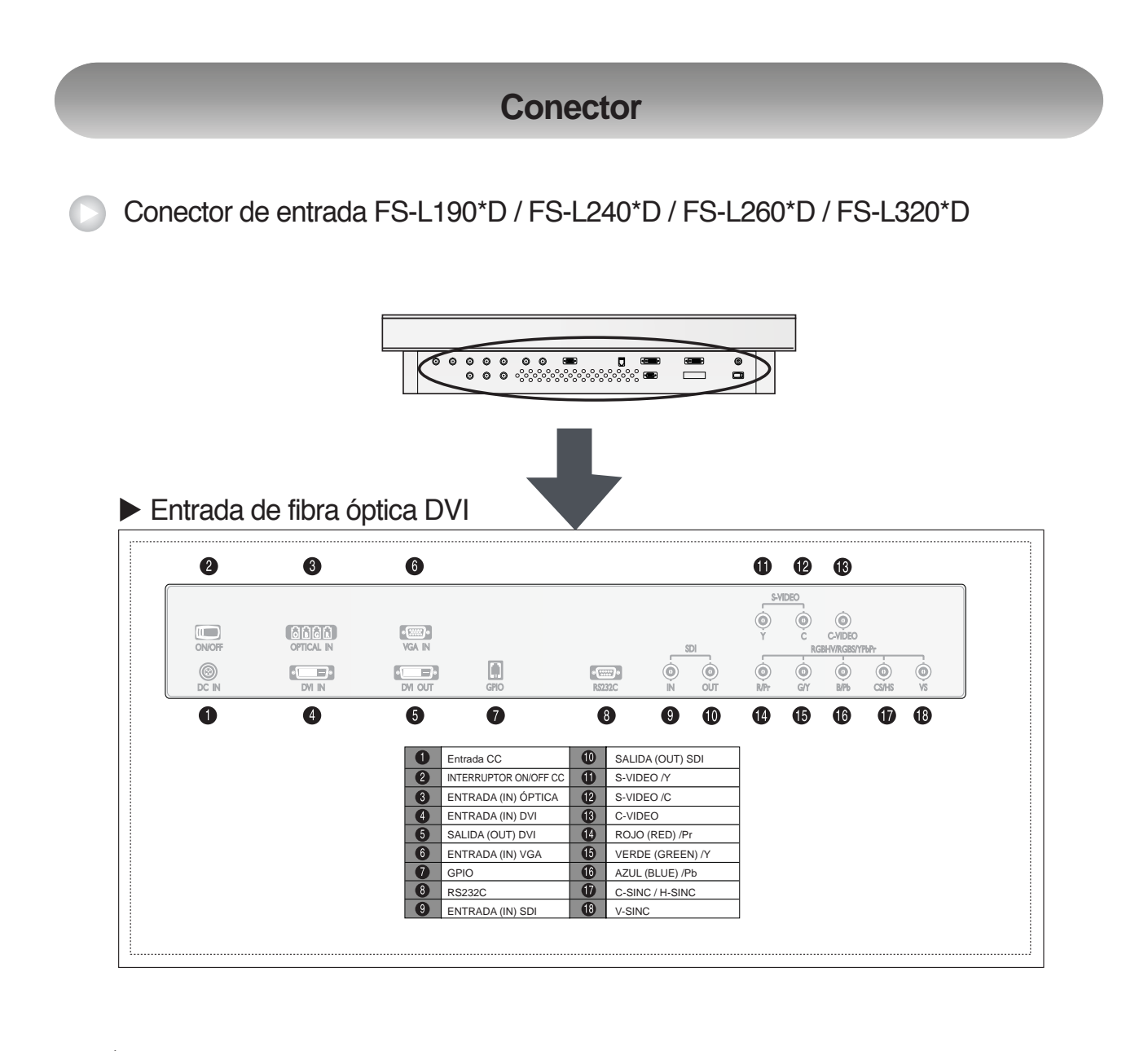

| 2     | 3        | 6           |                       |        |                  | 0                          | 12  | 13                    |       |    |
|-------|----------|-------------|-----------------------|--------|------------------|----------------------------|-----|-----------------------|-------|----|
| ONOFF |          | •<br>VGA IN | Ē                     | •      |                  | с<br>У<br>Г<br>С<br>С<br>С |     | C-VIDEO<br>BHV/RGBS/Y | PbPr  | Ó  |
| DC IN | DVI I IN | DVI I OUT   | GPIO                  | RS2320 | N OUT            | R/Pr                       | ĠĬY | B/Pb                  | CS/HS | Vš |
| 0     | 4        | 5           | 0                     | 8      | 9 10             | 14                         | Ð   | <b>(</b>              | Ð     | B  |
|       |          | 0           | Entrada CC            | 10     | SALIDA (OUT) SDI |                            |     |                       |       |    |
|       |          | 2           | INTERRUPTOR ON/OFF CC | Ō      | S-VIDEO /Y       |                            |     |                       |       |    |
|       |          | 3           | ENTRADA (IN) DVI 2    | 12     | S-VIDEO /C       |                            |     |                       |       |    |
|       |          | 4           | ENTRADA (IN) DVI 1    | 13     | C-VIDEO          |                            |     |                       |       |    |
|       |          | 6           | SALIDA (OUT) DVI 1    | 1      | ROJO (RED) /Pr   |                            |     |                       |       |    |
|       |          | 6           | ENTRADA (IN) VGA      | Ð      | VERDE (GREEN) /Y |                            |     |                       |       |    |
|       |          | 0           | GPIO                  | 16     | AZUL (BLUE) /Pb  |                            |     |                       |       |    |
|       |          | 8           | RS232C                | Ø      | C-SINC / H-SINC  |                            |     |                       |       |    |
|       |          | 9           | ENTRADA (IN) SDI      | 18     | V-SINC           |                            |     |                       |       |    |

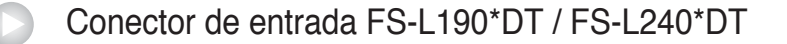

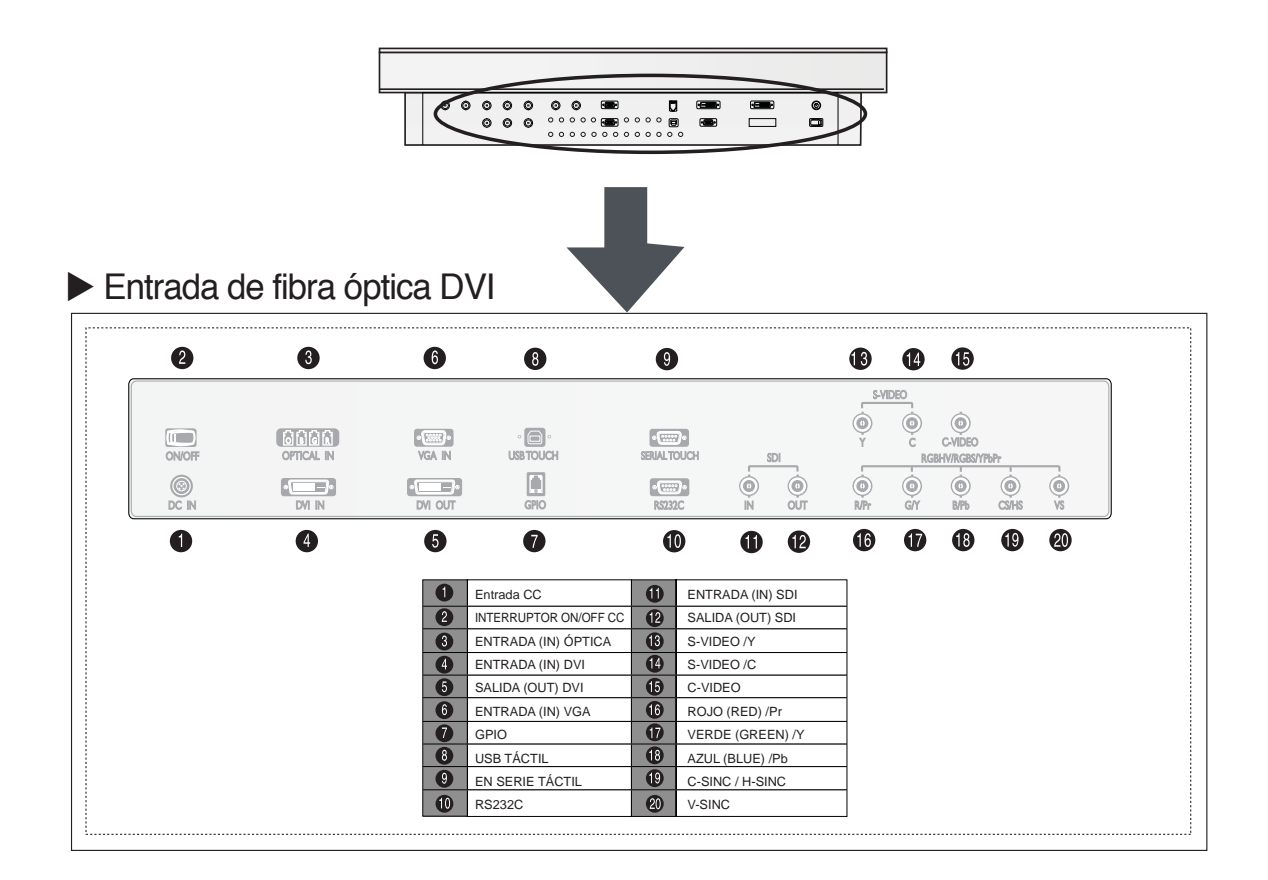

## Entrada DVI doble

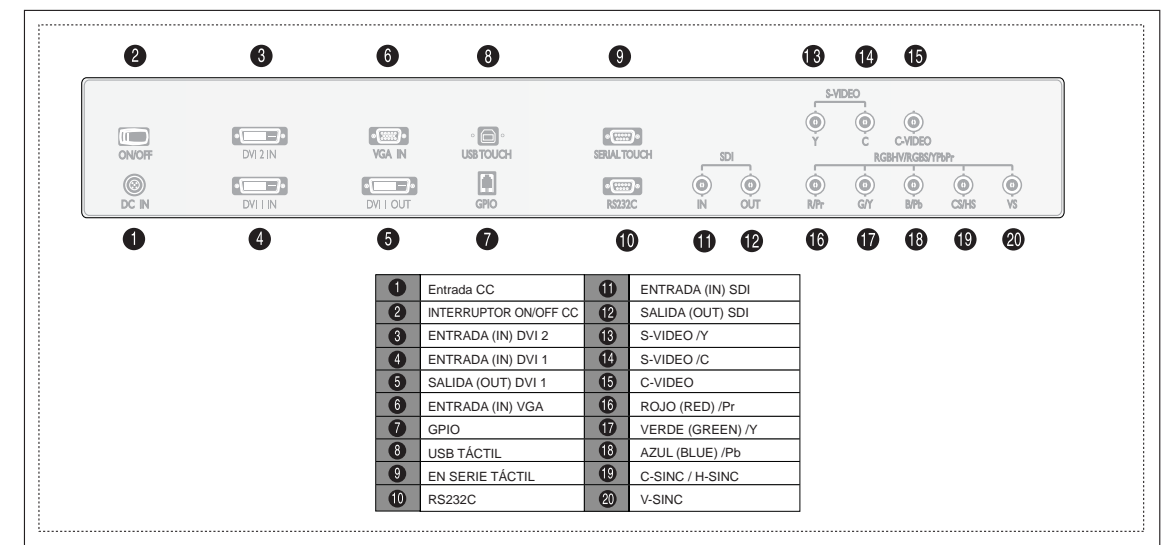

Conector de entrada FS-L420\*D / FS-L550\*D

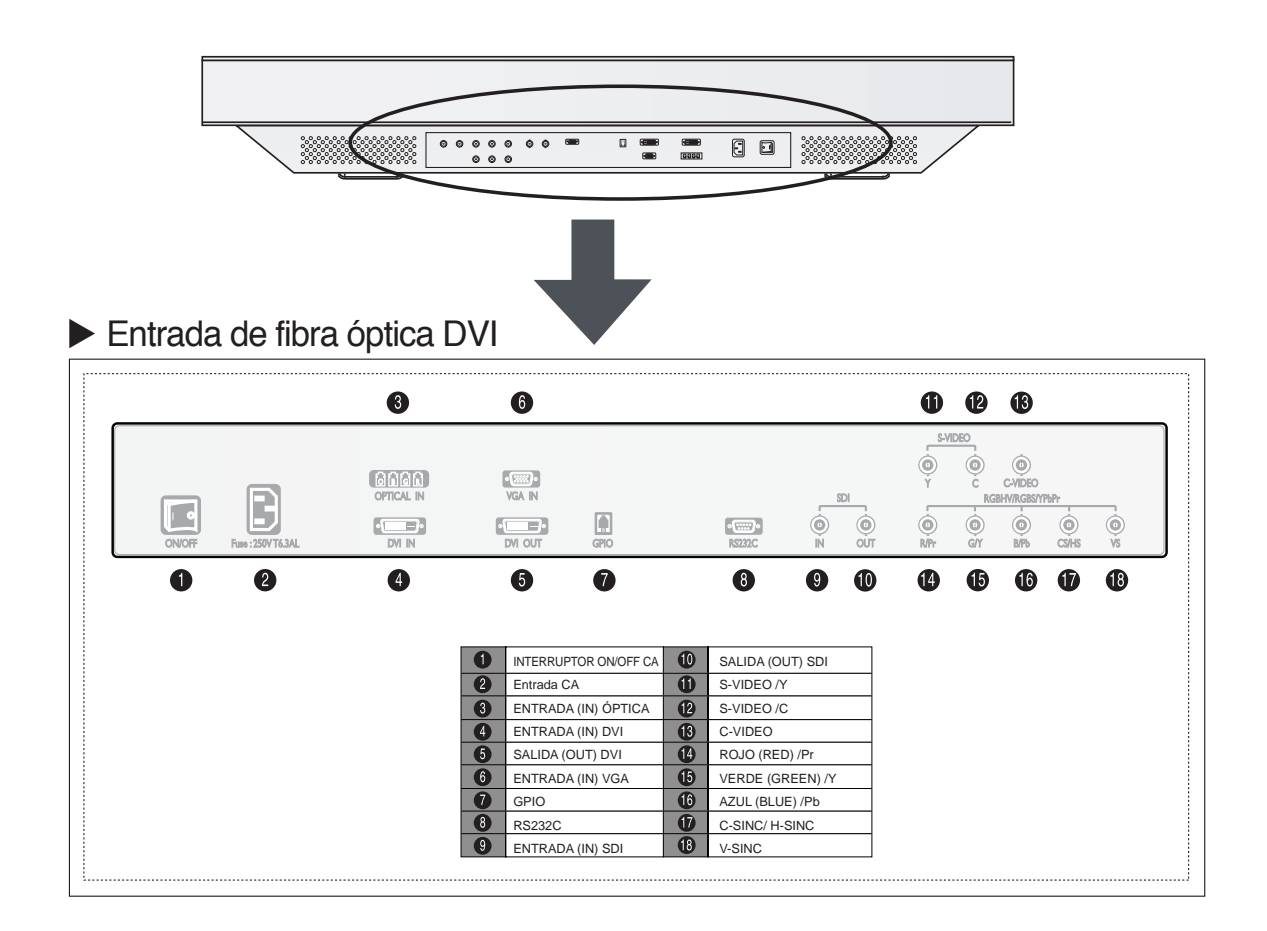

## Entrada DVI doble

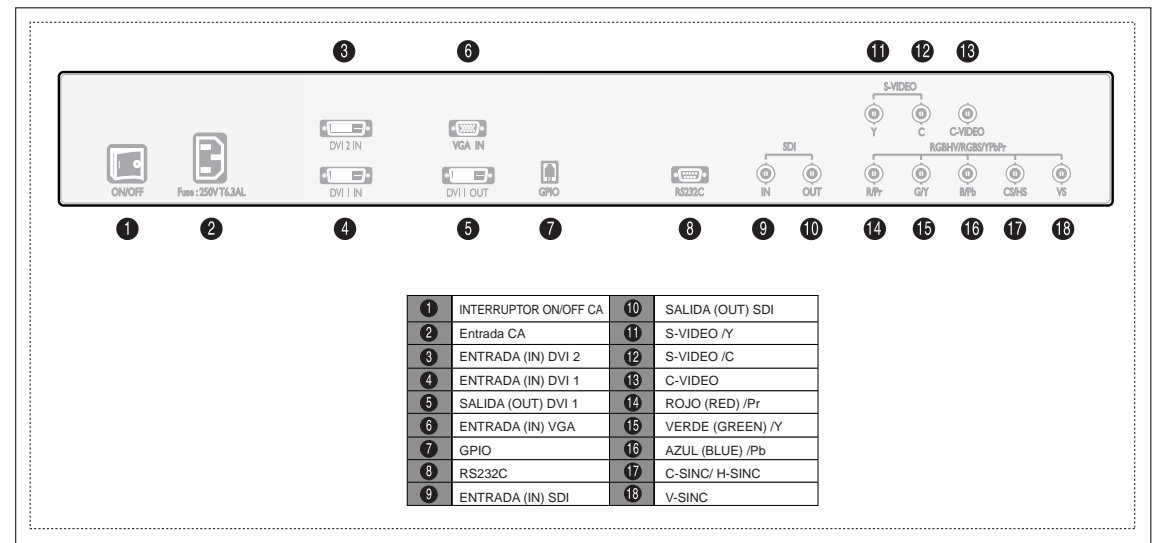

Dimensión de 19" FS-L190\*D / FS-L190\*DT

Vista frontal

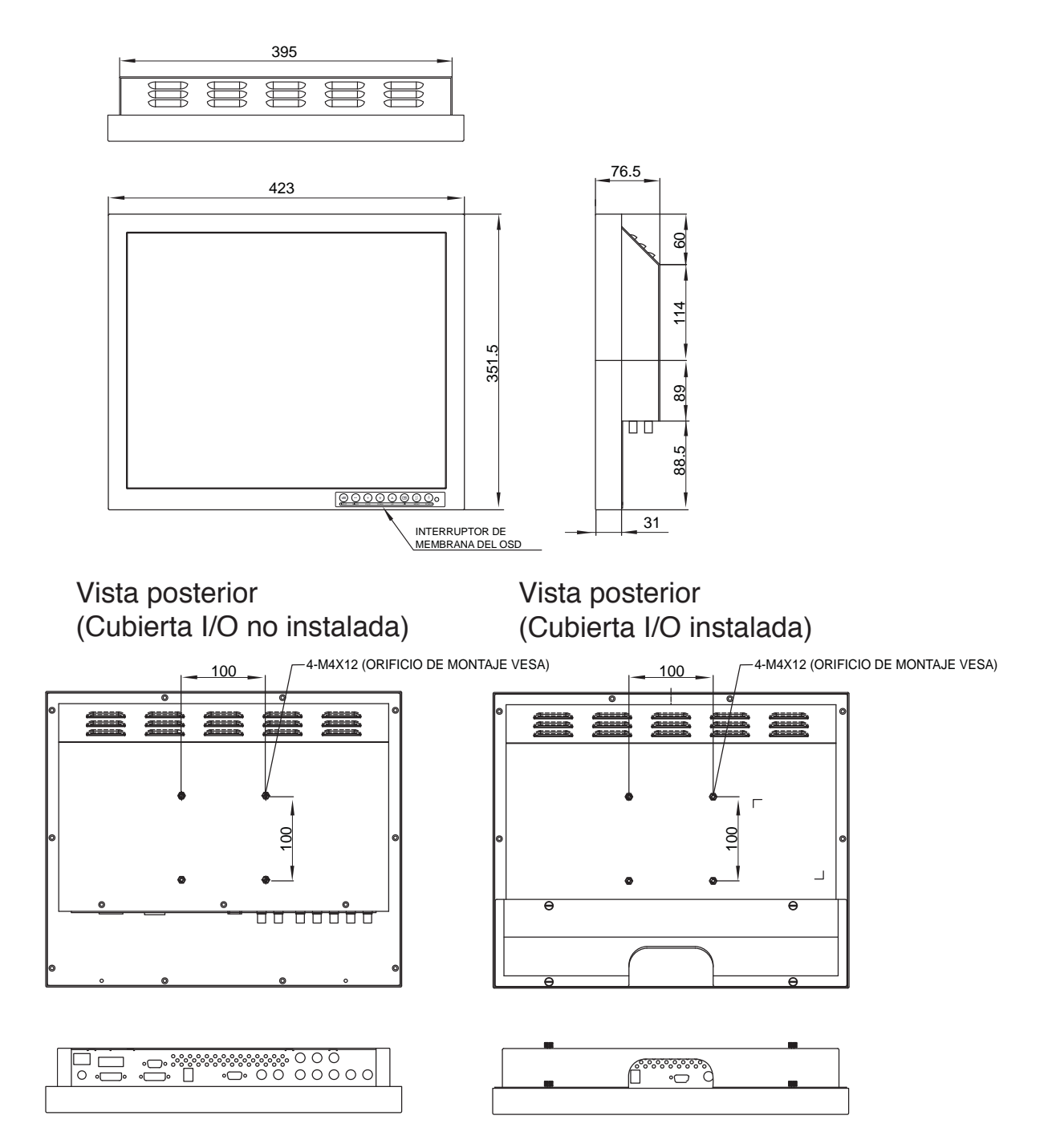

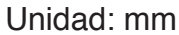

Dimensión de 24" FS-L240\*D / FS-L240\*DT

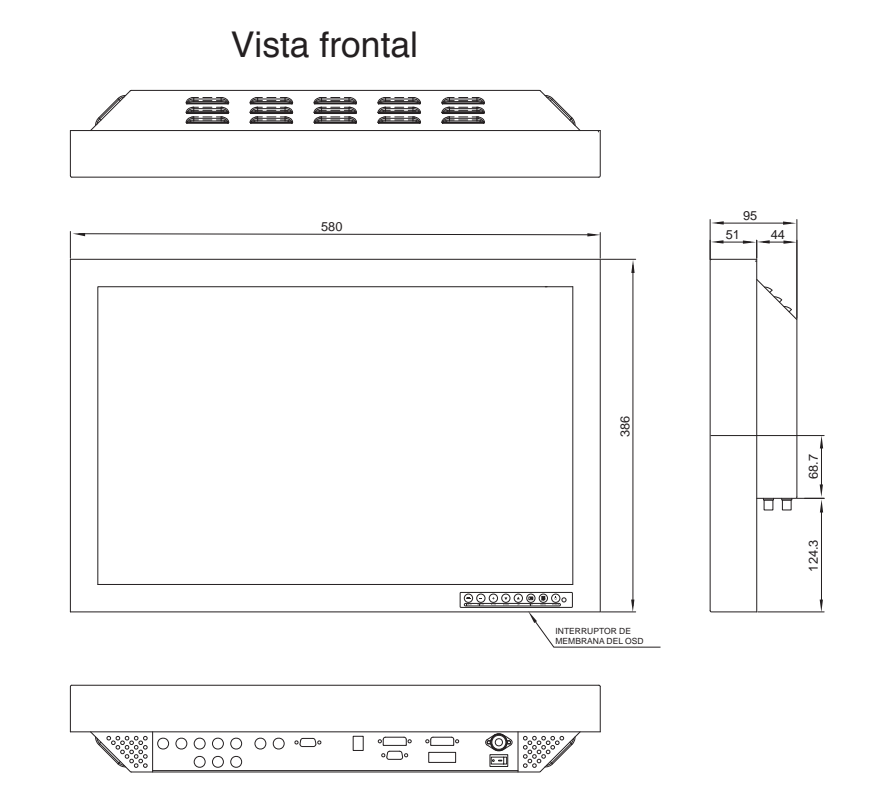

# Vista posterior (Cubierta I/O no instalada)

Vista posterior (Cubierta I/O instalada)

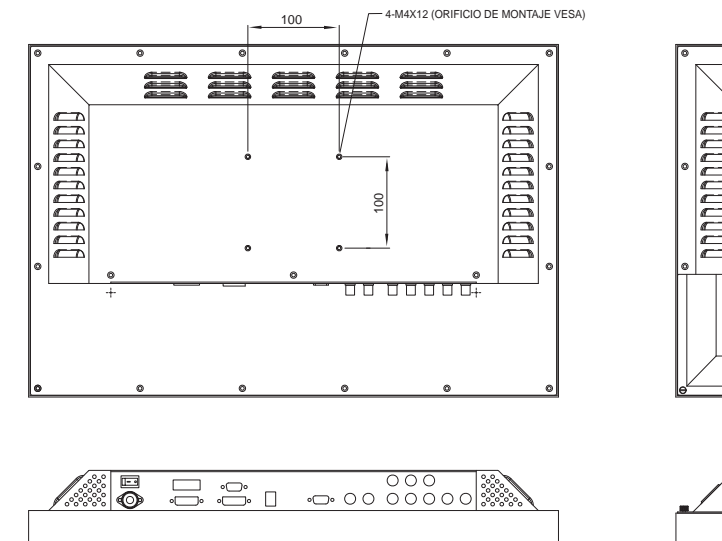

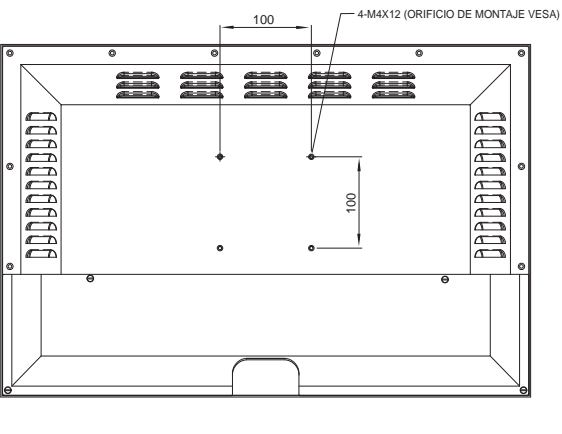

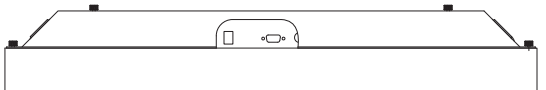

Unidad: mm

## Dimensión de 26" FS-L260\*D

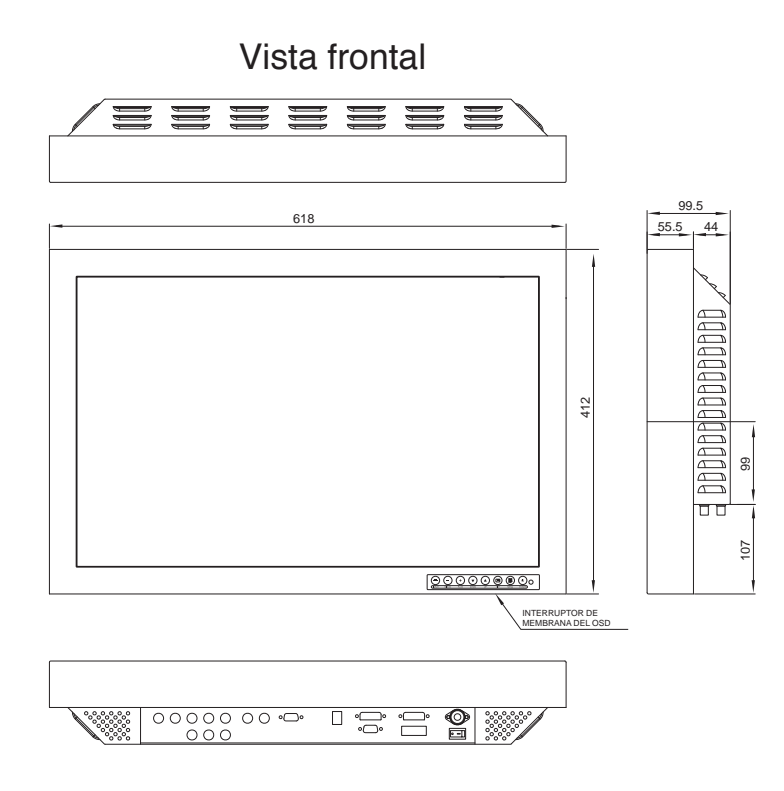

# Vista posterior (Cubierta I/O no instalada)

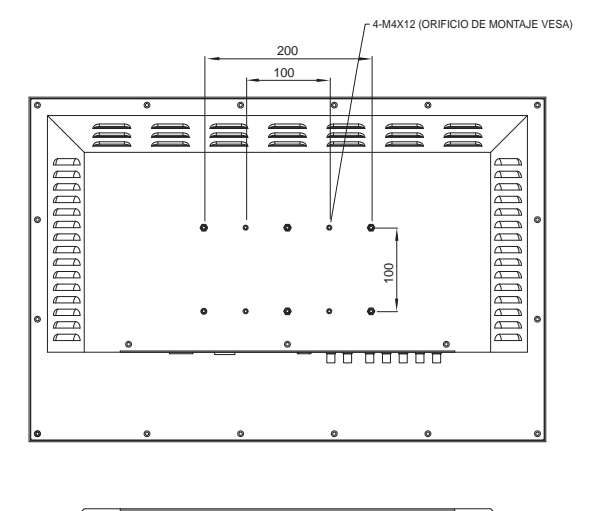

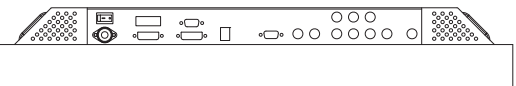

Vista posterior (Cubierta I/O instalada)

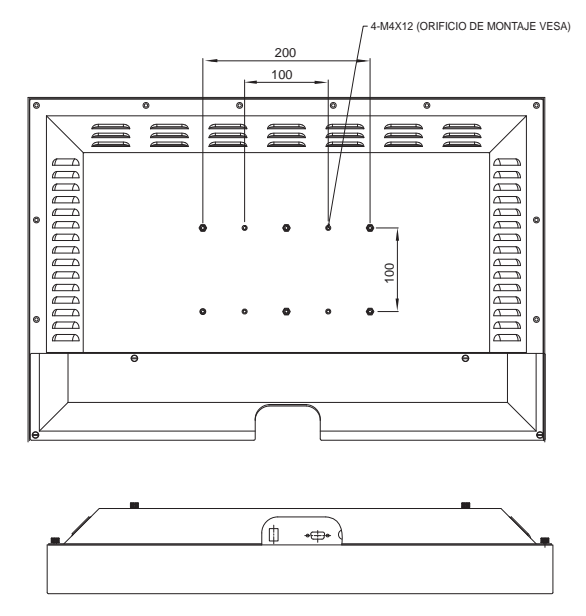

Unidad: mm

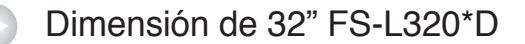

## Vista frontal

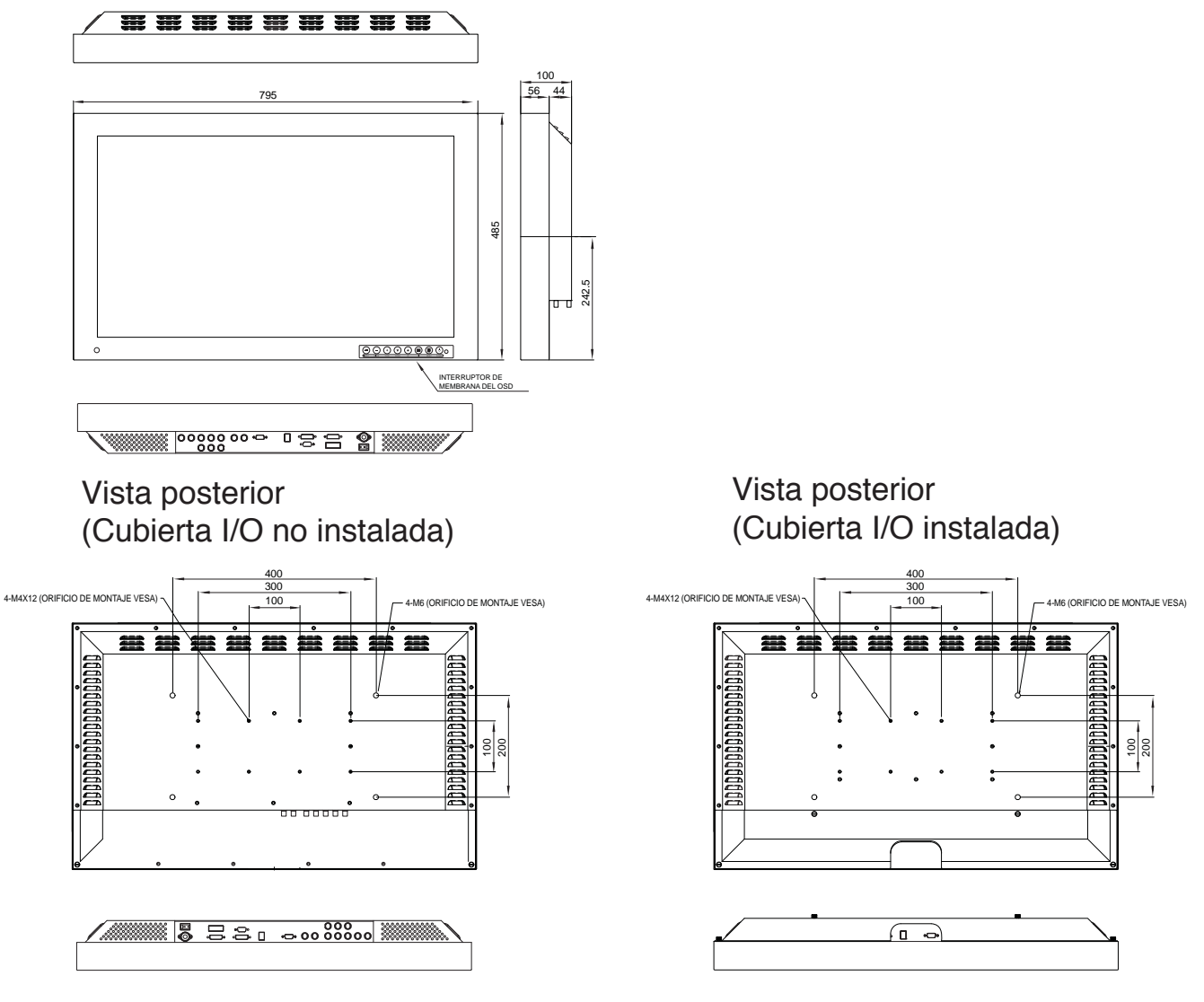

Unidad: mm

Dimensión de 42" FS-L420\*D

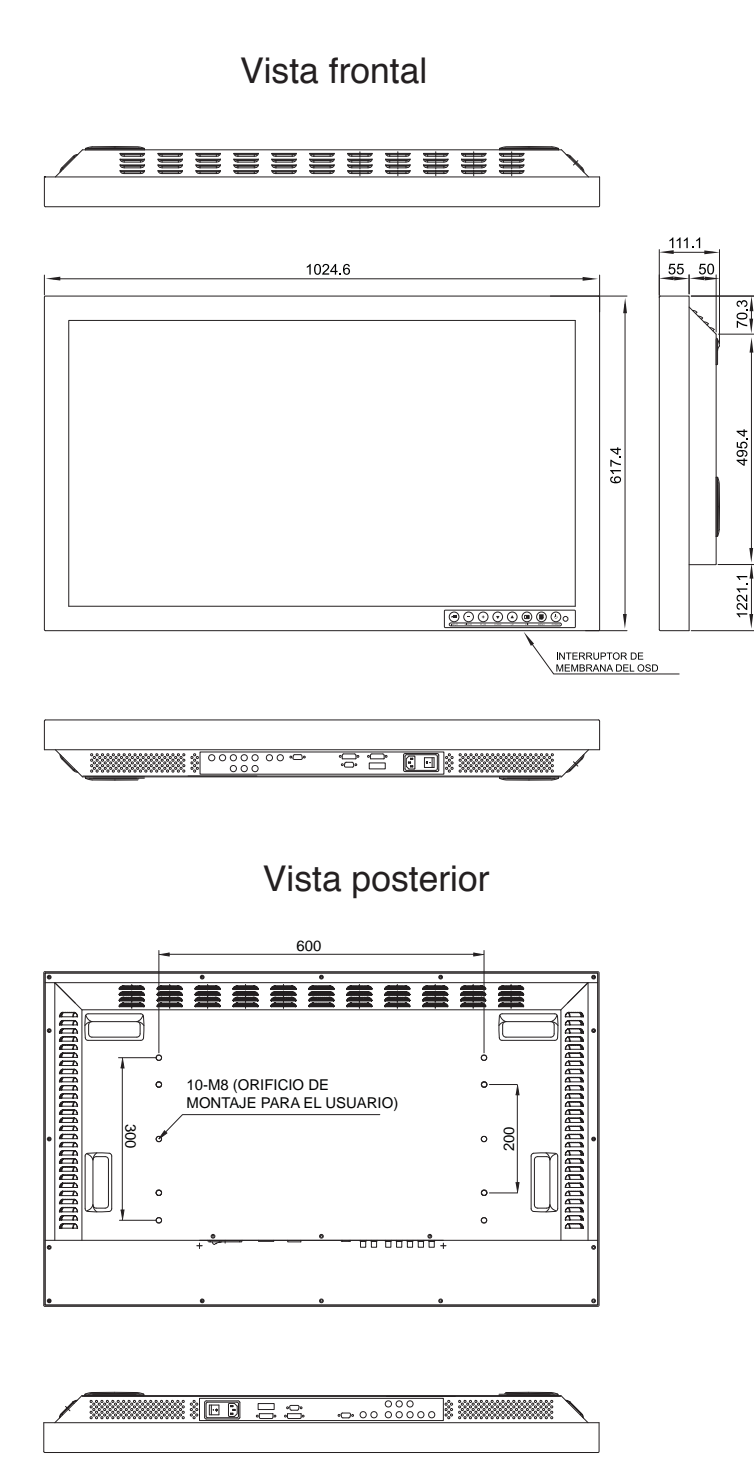

Unidad: mm

# Dimensión de 55" FS-L550\*D

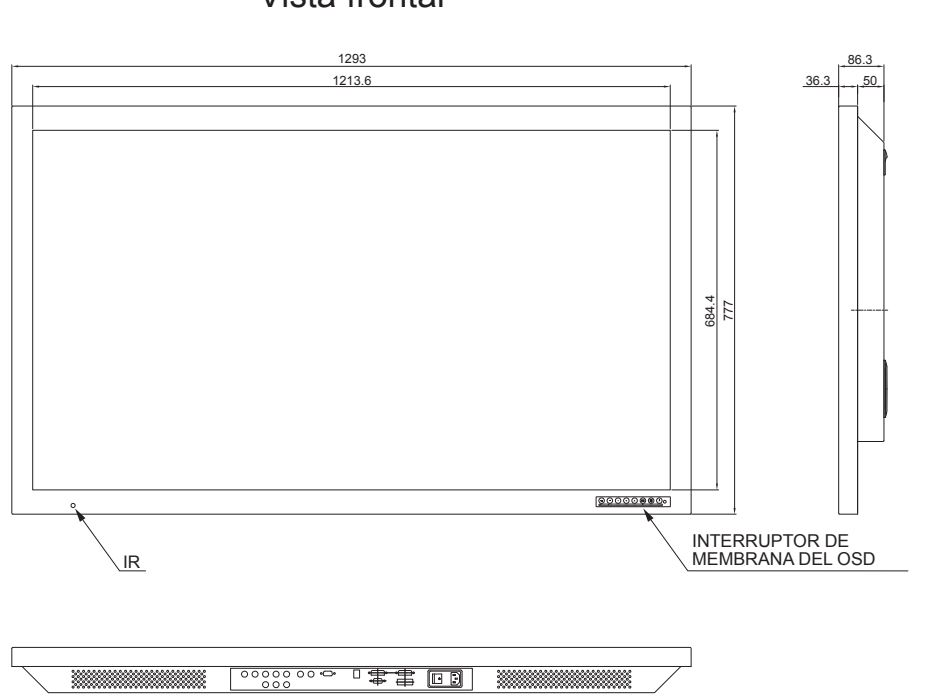

Vista frontal

Vista posterior

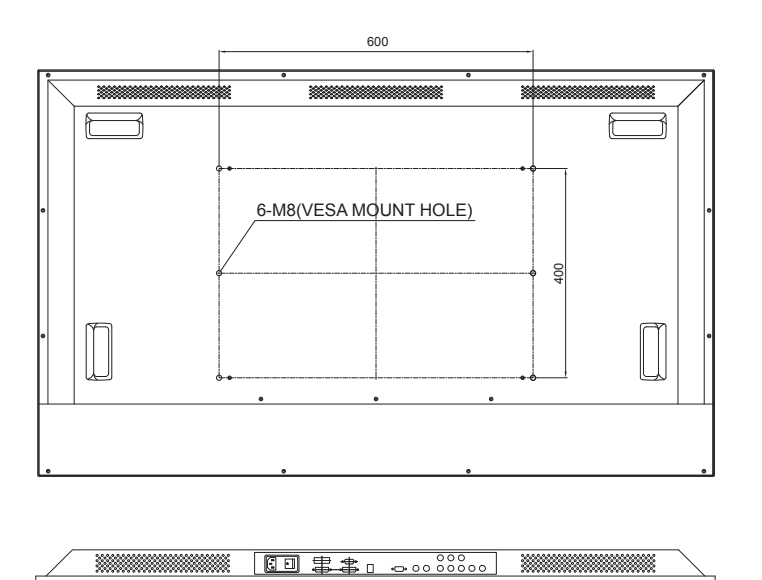

Unidad: mm

# Control

Botón OSD (Despliegue En Pantalla, por sus siglas en inglés)

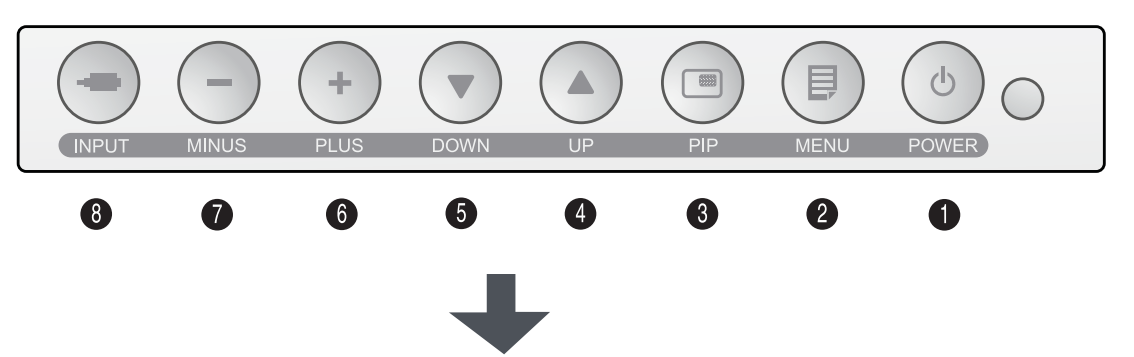

Un teclado de 8 botones, ubicado en la esquina inferior derecha del frente de la pantalla, permite al usuario efectuar ajustes a los diversos parámetros desplegados usando el sistema de despliegue en pantalla (OSD, por sus siglas en inglés)

- LED indicador de encendido Modo normal (ON) : Verde Modo de espera (Standby): Verde parpadeante Modo Off : Monitor apagado
- Nota 1: El letrero de modo normal y de apagado del LED puede ser cambiado de acuerdo con el requerimiento del cliente, dependiendo de si el modo normal verde está "encendido" o "apagado"
- Nota 2: El interruptor principal de alimentación de CA, en el panel posterior, deberá estar en posición ON.
  - El botón de alimentación eléctrica de CC se usa para encender el monitor
- Botón de función; desplegado en pantalla (OSD)
- 1. ENCENDIDO: Enciende o apaga el monitor (ON/OFF)
- 2. MENÚ : Usado para activar el menú OSD y salir del menú principal o un submenú.
- 3. PIP (Imagen en imagen): Habilita la función PIP (imagen en imagen). Selecciona PIP, PBP1, PBP2.
- 4. UP (arriba ▲) : Si el OSD está desactivado, esta es una tecla rápida
  - (o "Hot Key") para aumentar el brillo.
  - Si el OSD está activado, mueve el cursor hacia arriba.
- 5. DOWN (abajo ▼): Si el OSD está desactivado, esta es una tecla rápida (o "Hot Key") para disminuir el brillo.
  - Si el OSD está activado, mueve el cursor hacia abajo.

- 6. PLUS (+) : Si el OSD está desactivado, ésta es una tecla rápida (o "Hot Key") para aumentar el contraste.
   Con el OSD activo, ingresa al sub menú y aumenta el ajuste de la función seleccionada.
- 7. MENOS (-) : Si el OSD está desactivado, ésta es una tecla rápida (o "Hot Key") para aumentar el contraste.

Con el OSD activo, disminuye el ajuste de la función seleccionada.

8. INPUT (entrada) : Con el OSD desactivado, si se le oprime por más de 1 seg. se convierte en una tecla rápida (Hot Key) para el control de autoajuste en las señales DSUB ANALOG / RGB. Con el OSD activo, cambia el origen de la señal en pantalla. Función de botón remoto

<Aviso> El control remoto está disponible sólo en los modelos FS-L320\*D, y FS-L420\*D.

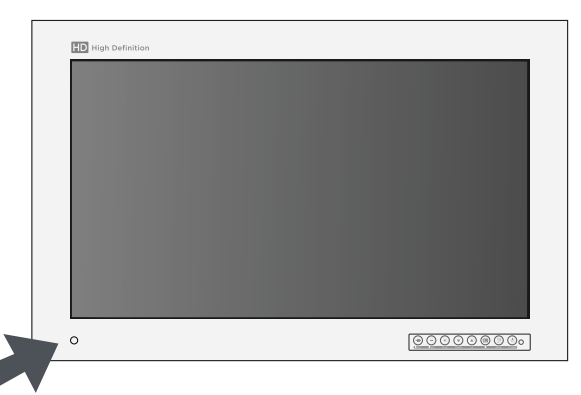

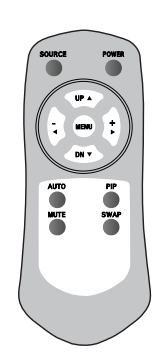

- 1. FUENTE (origen): Cambia la fuente de origen de la señal de la pantalla.
- 2. ENCENDIDO: Enciende o apaga el monitor (ON/OFF)
- UP (arriba) (▲): Con el OSD desactivado, ésta es una tecla rápida (o "Hot Key") para aumentar el brillo. Si el OSD está activado, mueve el cursor hacia arriba.
- DOWN (abajo) (▼): Con el OSD desactivado, ésta es una tecla rápida (o "Hot Key") para disminuir el brillo. Si el OSD está activado, mueve el cursor hacia abajo.
- 5. MENOS (-): Si el OSD está desactivado, ésta es una tecla rápida (o "Hot Key") para disminuir el contraste. Con el OSD activo, disminuye el ajuste de la función seleccionada.
- 6. PLUS (+): Con el OSD desactivado, ésta es una tecla rápida (o "Hot Key") para aumentar el contraste. Con el OSD activo, disminuye el ajuste de la de la función seleccionada.
- 7. MENÚ: Con el OSD desactivado, éste activa el menú OSD. Con el OSD activo, sale del menú principal o del submenú.
- 8. AUTO: Se ajusta a la pantalla más apropiada en la señal analógica D-SUB.
- 9. PIP (Imagen en imagen): Habilita la función PIP (imagen en imagen). Selecciona PIP, PBP1, PBP2
- 10. MUTE (silencio): Silencia el sonido.
- 11. SWAP: Intercambia la posición de las imágenes Primaria y Secundaria.

# GPIO

Hay cuatro contactos en el conector RJ69 GPIO. Cada contacto tiene una función preprogramada asignada a ella. La función es iniciada cuando el contacto está conectada a tierra.

Contacto 1. Intercambio de Primario y Secundario. Conectar a tierra este contacto intercambiará la imagen primaria y secundaria.

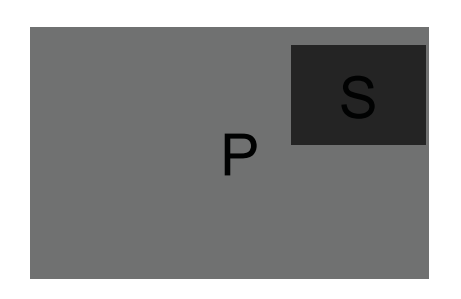

Contacto 3. Indicador de grabación (Record) El indicador de grabación aparece en la esquina superior izquierda cuando el contacto está conectada a tierra el contacto 4. El indicador desaparecerá cuando el contacto se abra.

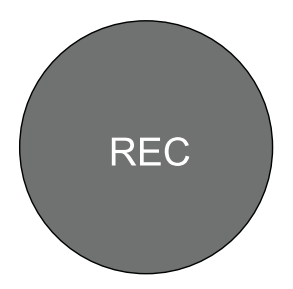

Contacto 2. PIP,PBP1,PBP2 Único La conexión a tierra continua de este contacto hará que las opciones de posición y tamaño circulen.

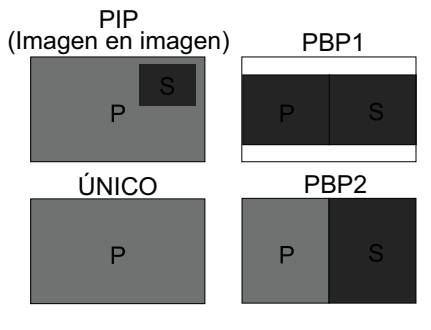

Contacto 4. Conexión a tierra del conector Esta es la ubicación común de la conexión a tierra.

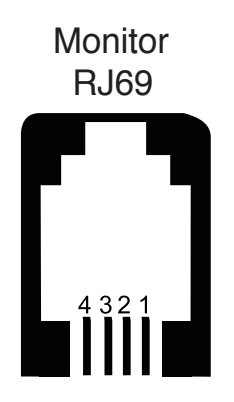

Este monitor no cumple con la norma VESA DPMS cuando no hay ninguna señal en la entrada de video (input).

| Modelo     | Estado                   | Indicador<br>de LED | Consumo de<br>energía |
|------------|--------------------------|---------------------|-----------------------|
| FS-L190*D  | Modo normal              | Verde encendido     | <60 W                 |
|            | Modo de espera (Standby) | Verde parpadeando   | <20 W                 |
| FS-L190*DT | Modo normal              | Verde encendido     | <60 W                 |
|            | Modo de espera (Standby) | Verde parpadeando   | <20 W                 |
| FS-L240*D  | Modo normal              | Verde encendido     | <100 W                |
|            | Modo de espera (Standby) | Verde parpadeando   | <20 W                 |
| FS-L240*DT | Modo normal              | Verde encendido     | <100 W                |
|            | Modo de espera (Standby) | Verde parpadeando   | <20 W                 |
| FS-L260*D  | Modo normal              | Verde encendido     | <130 W                |
|            | Modo de espera (Standby) | Verde parpadeando   | <20 W                 |
| FS-L320*D  | Modo normal              | Verde encendido     | <150 W                |
|            | Modo de espera (Standby) | Verde parpadeando   | <20 W                 |
| FS-L420*D  | Modo normal              | Verde encendido     | <260 W                |
|            | Modo de espera (Standby) | Verde parpadeando   | <20 W                 |
| FS-L550*D  | Modo normal              | Verde encendido     | <260 W                |
|            | Modo de espera (Standby) | Verde parpadeando   | <20 W                 |

# OSD (Despliegue en pantalla, por sus siglas en inglés)

# DSUB ANALÓGICA / RGBS fuente de entrada (input)

### AJUSTE

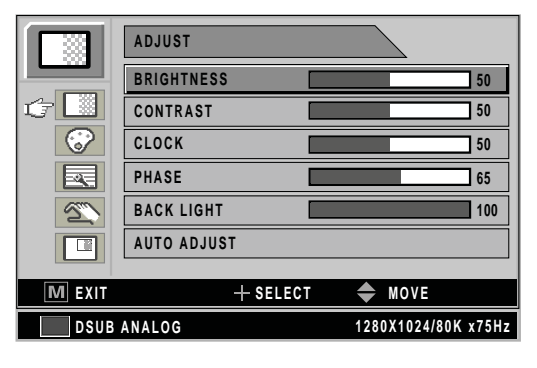

- 1. BRILLO
- Aumenta o disminuye el brillo. (Rango: 0~100) 2. CONTRASTE
- Aumenta o disminuye el contraste. (Rango: 0~100)

### 3. RELOJ

Aumenta o disminuye la frecuencia de muestreo. (Rango: 0~100)

### 4. FASE

- Aumenta o disminuye el nivel de fase. (Rango: 0~100)
- 5. LUZ DE FONDO

Ajusta el nivel de intensidad de la luz de fondo. (Rango: 0~100)

### 6. AUTOAJUSTE

Se ajusta a la pantalla más apropiada en la señal analógica D-SUB/RGBs.

## COLOR TEMP

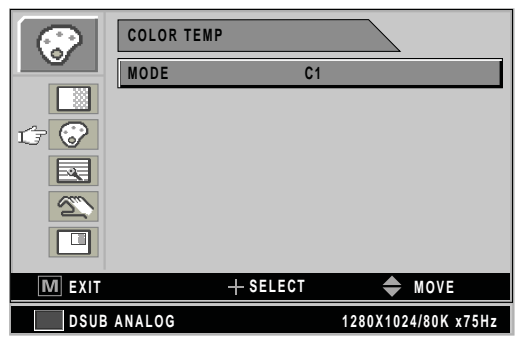

### 1. MODO

Cambia el modo de color (C1 (Rojizo,6500 K), C2 (Azulado,9300 K), USUARIO (7200 K)

2. ROJO

Balance de rojo. (Sólo funciona en el MODO de USUARIO) (Rango: 0~100) 3. VERDE

Balance de verde. (Sólo funciona en el MODO de USUARIO) (Rango: 0~100) 4. AZUL

Balance de azul. (Sólo funciona en el MODO de USUARIO) (Rango: 0~100)

## IMAGEN

|          | IMAGE         |    |    |     | _  |    |    |     |       |            |     |
|----------|---------------|----|----|-----|----|----|----|-----|-------|------------|-----|
|          | IMAGE SIZE    | FI | LL |     |    |    |    |     |       |            |     |
|          | H POSITION    |    |    |     |    |    |    |     |       |            | 50  |
|          | V POSITION    |    |    |     |    |    |    | _   | _     |            | 50  |
|          | GRMMA         | 2. | 0  |     |    |    |    |     |       |            |     |
| <u>S</u> | FILTER        | N  | DR | M A | ۱L |    |    |     |       |            |     |
|          | OVER SCAN     | 0  | 1  | 2   | 3  | 3  | 4  | 5   | 6     | 7          | 8   |
|          | IMAGE SETTING |    |    |     |    | M  | 0  | DE  | 1     |            |     |
| M EXIT   | + sele        | CT |    |     |    | K  |    | М   | 0 V I |            |     |
| DSUB     | ANALOG        |    |    | 12  | 80 | Χí | 02 | 4/8 | 30 K  | <b>x</b> 7 | 5Hz |

- 1. TAMAÑO DE LA IMAGEN
- Cambia el tamaño de la imagen. (Completo, aspecto del Relleno, 1:1, Normal) 2. H POSICIÓN

Ajusta la posición horizontal de la imagen de origen desplegada. (Rango: 0~100)

3. V POSICIÓN

Ajusta la posición vertical de la imagen de origen desplegada. (Rango: 0~100) 4. GAMA

- Ajusta el valor GAMA (VIDEO, BYPASS,1,8/2,0/2,2/2,4/2,6/PACS)
- 5. FILTRO

Ajusta la nitidez de la imagen (más suave, Suave, Normal, Nítido, más nítido)

6. OVER SCAN

Ajusta el tamaño desplegado. (0~8)

7. AJUSTE DE IMAGEN

Cambia el ajuste de la imagen. (Preset (preajuste) 1,2 / Usuario 1,2,3)

8. ZOOM / PAN

Amplía la imagen, mueve la imagen a izquierda y derecha.

9. CONGELAR EL CUADRO

Mantiene la imagen fija.

### SETUP (ajuste)

|          | SETUP           |                     |
|----------|-----------------|---------------------|
|          | LANGUAGE        | ENGLISH             |
|          | OSD COLOR       | 50                  |
|          | OSD POSITION    | $\bigcirc$          |
|          | DURATION        | 120 SEC             |
| <u>c</u> | RESET SETTINGS  |                     |
|          | AUTO SOURCE SEL | LECT ON             |
|          | COLOR SPACE R   | GB                  |
| M EXIT   | .+ SE           | LECT 🔶 MOVE         |
| DSUB     | ANALOG          | 1280X1024/80K x75Hz |

1. IDIOMA

Cambia el idioma del OSD (8 idiomas)

2. COLOR OSD Ajusta el fondo del OSD de blanco opaco a translúcido.

- POSICIÓN OSD Cambia la posición del OSD. (9 Posiciones)
- 4. DURACIÓN
  Ajusta la duración del menú OSD en la pantalla.
  (5, 10, 20, 30, 60, 90, 120, 180, 240 segundos)
- 5. RESET SETTING (restablecer ajuste) Cambia todos los valores del OSD a la configuración predeterminada.
- 6. AUTOSELECCIÓN DE FUENTE

Inhabilita o habilita la selección automática de la fuente. ON: Busca todas las fuentes posibles de señal de entrada (input) hasta que encuentra una fuente de video activa.

OFF: La señal de entrada (input) de video se selecciona manualmente.

7. ESPACIO DE COLOR Cambia la fuente de entrada entre RGBs y YPbPr.

### PIP (Imagen en imagen):

|        | PIP    |          |                     |  |
|--------|--------|----------|---------------------|--|
|        | LAYOUT | S        | INGLE               |  |
|        |        |          |                     |  |
| 8      |        |          |                     |  |
|        |        |          |                     |  |
| 22     |        |          |                     |  |
| Ġ 🗖    |        |          |                     |  |
| M EXIT |        | + select | ➡ MOVE              |  |
| DSUB   | ANALOG |          | 1280X1024/80K x75Hz |  |

1. ARREGLO

Cambia el arreglo del OSD. (Único, PIP, PBP1, PBP2)

2. FUENTE

Cambia la fuente secundaria.

3. TAMAÑO

Cambia el tamaño de PIP (Pequeño, Grande).

4. POSICIÓN

Cambia la fuente secundaria.

5. INTERCAMBIO

Intercambia la posición y tamaño de la imagen Primaria y Secundaria.

# DVI ÓPTICO / DVI DIGITAL fuente de entrada (input)

## AJUSTE

|          | ADJUST     |        |               |       |
|----------|------------|--------|---------------|-------|
|          | BRIGHTNESS |        |               | 50    |
| <i>t</i> | CONTRAST   |        |               | 50    |
| 8        | BACK LIGHT |        |               | 100   |
|          |            |        |               |       |
| 2        |            |        |               |       |
|          |            |        |               |       |
| M EXIT   | +          | SELECT | ♠ MOVE        |       |
| DVI DI   | GITAL      |        | 1280X1024/80K | x75Hz |

### 1. BRILLO

- Aumenta o disminuye el brillo. (Rango: 0~100)
- 2. CONTRASTE
- Aumenta o disminuye el Contraste. (Rango: 0~100)
- LUZ DE FONDO
   Ajusta el nivel de intensidad de la luz de fondo. (Rango: 0~100)

# COLOR TEMP

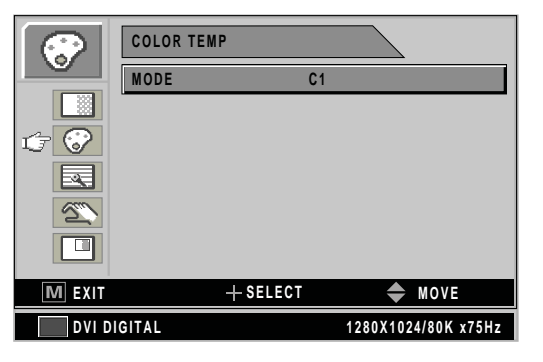

- 1. MODO Cambia el modo de temperatura del color. (C1 (Rojizo, 6500 K), C2 (Azulado, 9300 K), USUARIO (7200 K)
- 2. ROJO
- Balance de Rojo. (Sólo funciona en el Modo de USUARIO) (Rango: 0~100) 3. VERDE
- Balance de Verde. (Sólo funciona en el Modo de USUARIO) (Rango: 0~100) 4. AZUL
- Balance de Azul. (Sólo funciona en el Modo de USUARIO) (Rango: 0~100)

### IMAGEN

|           | IMAGE         |                     |  |  |  |  |  |  |  |
|-----------|---------------|---------------------|--|--|--|--|--|--|--|
|           | IMAGE SIZE    | FILL                |  |  |  |  |  |  |  |
|           | GRMMA         | 2.0                 |  |  |  |  |  |  |  |
|           | FILTER        | NORMAL              |  |  |  |  |  |  |  |
| t 🛃       | OVER SCAN     | 0 1 2 3 4 5 6 7 8   |  |  |  |  |  |  |  |
| <u>~~</u> | IMAGE SETTING | PRESET1             |  |  |  |  |  |  |  |
|           | ZOOM/PAN      |                     |  |  |  |  |  |  |  |
|           | FREEZE FRAME  | ON                  |  |  |  |  |  |  |  |
| M EXIT    | + SELECT      | - 🔶 MOVE            |  |  |  |  |  |  |  |
| DVI DI    | GITAL         | 1280X1024/80K x75Hz |  |  |  |  |  |  |  |

- 1. TAMAÑO DE LA IMAGEN
  - Cambia el tamaño de la imagen. (Lleno, aspecto del relleno\*\*, 1:1\*\*, Normal) \*\*Sólo en DVI Óptico
- 2. GAMA
- Ajusta el valor GAMA. (VIDEO, BYPASS (puenteo),1,8/2,0/2,2/2,4/2,6/PACS) 3. FILTRO
  - Ajusta la nitidez de la imagen. (más suave, Suave, Normal, Nítido, más nítido)
- 4. OVER SCAN
- Ajusta el tamaño desplegado. (0~8)
- 5. AJUSTE DE IMAGEN

Cambia el ajuste de la imagen. (Preset (preajuste) 1,2 / Usuario 1,2,3)

6. ZOOM / PAN

Amplía la imagen, mueve la imagen a izquierda y derecha.

7. CONGELAR EL CUADRO

Mantiene la imagen fija.

## SETUP (ajuste)

|          | SETUP              |                     |  |  |  |  |
|----------|--------------------|---------------------|--|--|--|--|
|          | LANGUAGE           | ENGLISH             |  |  |  |  |
|          | OSD COLOR          | 50                  |  |  |  |  |
|          | OSD POSITION       | $\bigcirc$          |  |  |  |  |
|          | DURATION           | 120 SEC             |  |  |  |  |
| <u>c</u> | RESET SETTINGS     |                     |  |  |  |  |
|          | AUTO SOURCE SELECT | r on                |  |  |  |  |
|          |                    |                     |  |  |  |  |
| M EXIT   | + SELECT           | ♠ MOVE              |  |  |  |  |
| DVI DI   | GITAL              | 1280X1024/80K x75Hz |  |  |  |  |

1. IDIOMA

Cambia el idioma del OSD (8 idiomas)

- COLOR OSD
   Ajusta el fondo del OSD de blanco opaco a translúcido.
   POSICIÓN OSD
  - Cambia la posición del OSD. (9 Posiciones)

4. DURACIÓN
Ajusta la duración del menú OSD en la pantalla.
(5, 10, 20, 30, 60, 90, 120, 180, 240 segundos)

- 5. RESET SETTING (restablecer ajuste) Cambia todos los valores OSD a su estado original de fábrica.
- 6. AUTOSELECCIÓN DE FUENTE

Inhabilita o habilita la selección automática de la fuente. ON: Busca todas las fuentes posibles de señal de entrada (input) hasta que encuentra una fuente de video activa.

OFF: La señal de entrada (input) de video se selecciona manualmente.

# PIP (Imagen en imagen):

|            | PIP    |          |         | 2            |
|------------|--------|----------|---------|--------------|
|            | LAYOUT |          | SINGLE  |              |
|            | •      |          |         |              |
| $\bigcirc$ |        |          |         |              |
|            |        |          |         |              |
| <u>S</u>   |        |          |         |              |
| c 🗖        |        |          |         |              |
| M EXIT     |        | + select | \$      | MOVE         |
| DSUB A     | NALOG  |          | 1280X10 | 24/80K x75Hz |

1. ARREGLO

Cambia el arreglo del OSD. (Único, PIP, PBP1, PBP2)

2. FUENTE

Cambia la fuente secundaria.

3. TAMAÑO

Cambia el tamaño de PIP (Pequeño, Grande).

4. POSICIÓN

Cambia la fuente secundaria.

5. INTERCAMBIO

Intercambia la posición y tamaño de la imagen Primaria y Secundaria.

# YPbPr fuente de entrada (input)

## AJUSTE

|        | ADJUST     |                     |  |  |  |  |  |
|--------|------------|---------------------|--|--|--|--|--|
|        | BRIGHTNESS | 50                  |  |  |  |  |  |
| £      | CONTRAST   | 50                  |  |  |  |  |  |
|        | SHARPNESS  | 50                  |  |  |  |  |  |
|        | SATURATION | 65                  |  |  |  |  |  |
| 2      | COLOR      | 0                   |  |  |  |  |  |
|        | BACKLIGHT  | 100                 |  |  |  |  |  |
|        | PHASE      | 65                  |  |  |  |  |  |
| M EXIT | + SELECT   | ♠ MOVE              |  |  |  |  |  |
| YPbPr  |            | 1920X1080/80K x60Hz |  |  |  |  |  |

1. BRILLO

Aumenta o disminuye el brillo. (Rango: 0~100)

- 2. CONTRASTE
- Aumenta o disminuye el Contraste. (Rango: 0~100)
- 3. NITIDEZ
  - Ajusta la nitidez de la imagen de video. (Rango: 0~100)
- 4. SATURACIÓN

Cambia el tono del color. (Rango: 0~100)

- 5. COLOR
- Cambia la riqueza del color. (Rango: Verdoso 0~50, Rojizo 0~50)
- 6. LUZ DE FONDO
  - Ajusta el nivel de intensidad de la luz de fondo. (Rango: 0~100)
- 7. RELOJ

Aumenta o disminuye el muestreo. (Rango: 0~100)

8. FASE

Aumenta o disminuye el Nivel de Fase. (Rango: 0~100)

COLOR TEMP

### COLOR TEMP 2 MODE C1 († 😯 -2 50 M EXIT + SELECT 🌩 MOVE YPbPr 1920X1080/80K x60Hz

## **IMAGEN**

|        | IMAGE         |    |     |     |      |     |      |       |     |       |
|--------|---------------|----|-----|-----|------|-----|------|-------|-----|-------|
|        | IMAGE SIZE    | FI | LL  |     |      |     |      |       |     |       |
|        | V POSITON     |    |     |     |      |     |      |       |     | 50    |
| 3      | H POSITON     |    |     |     |      |     |      |       |     | 50    |
|        | GRMMA         | 2. | 0   |     |      |     |      |       |     |       |
| 2      | FILTER        | N  | DRI | MA  | L    |     |      |       |     |       |
|        | OVER SCAN     | 0  | 1   | 2   | 3    | 4   | 5    | 6     | 7   | 8     |
|        | IMAGE SETTING |    |     |     | F    | PRE | SE   | T1    |     |       |
| M EXIT | + SELECT      |    |     |     |      | \$  | M    | 0 V I |     |       |
| YPbPr  |               |    |     | 192 | 20 X | 108 | 30/8 | 0 K   | X 6 | 0 H z |

1. MODO

Cambia el modo de temperatura del color. (C1 (Rojizo,6500 K), C2 (Azulado, 9300 K), USUARIO (7200 K)

2. ROJO

Balance DE Rojo. (Sólo funciona en el MODO de USUARIO) (Rango: 0~100) 3. VERDE

Balance de Verde. (Sólo funciona en el MODO de USUARIO) (Rango: 0~100) 4. AZUL

Balance de azul. (Sólo funciona en el MODO de USUARIO) (Rango: 0~100)

1. TAMAÑO DE LA IMAGEN

Cambios de tamaño de la imagen. (Llena, aspecto de relleno, 1:1, Normal, Anamórfico)

2. H POSICIÓN

Ajusta la posición horizontal de la imagen de origen desplegada.(Rango: 0~100) 3. POSICIÓN V

- Ajusta la posición vertical de la imagen de origen desplegada. (Rango: 0~100)
- 4. GAMA

Ajusta el valor GAMA. (VIDEO/BYPASS/1,8/2,0/2,2/2,4/2,6/PACS)

5. FILTRO

Ajusta la nitidez de la imagen.(más suave, Suave, Normal, Nítido, más nítido) 6. OVER SCAN

Ajusta el tamaño desplegado. (0~8)

7. AJUSTE DE IMAGEN

Cambia el ajuste de la imagen. (Preset (preajuste) 1,2 / Usuario 1,2,3)

- 8. ZOOM / PAN
  - Amplía la imagen, mueve la imagen a izquierda y derecha.
- 9. CONGELAR EL CUADRO

Mantiene la imagen fija.

## SETUP (ajuste)

|       | SETUP              |                     |  |  |  |  |  |
|-------|--------------------|---------------------|--|--|--|--|--|
|       | LANGUAGE           | ENGLISH             |  |  |  |  |  |
|       | OSD COLOR          | 50                  |  |  |  |  |  |
|       | OSD POSITION       |                     |  |  |  |  |  |
|       | DURATION           | 120 SEC             |  |  |  |  |  |
| 17 X  | RESET SETTINGS     |                     |  |  |  |  |  |
|       | AUTO SOURCE SELECT | ON                  |  |  |  |  |  |
|       | COLOR SPACE YPbP   | r                   |  |  |  |  |  |
|       | 1                  |                     |  |  |  |  |  |
|       | + SELECT           | Sector Move         |  |  |  |  |  |
| YPbPr |                    | 1920X1080/80K x60Hz |  |  |  |  |  |

1. IDIOMA

Cambia el idioma del OSD (8 idiomas)

 COLOR OSD Ajusta el fondo del OSD de blanco opaco a translúcido.
 POSICIÓN OSD

Cambia la posición del OSD. (9 Posiciones)

- 4. DURACIÓN
  Ajusta la duración del menú OSD en la pantalla.
  (5, 10, 20, 30, 60, 90, 120, 180, 240 segundos)
- RESET SETTING (restablecer ajuste)
   Cambia todos los valores OSD a su estado original de fábrica.
- 6. AUTOSELECCIÓN DE FUENTE

Inhabilita o habilita la selección automática de la fuente. ON: Busca todas las fuentes posibles de señal de entrada (input) hasta que encuentra una fuente de video activa. OFF: La señal de entrada (input) de video se selecciona manualmente.

7. ESPACIO DE COLOR Cambia la fuente de entrada entre RGBs y YPbPr.

# PIP (Imagen en imagen):

|          | PIP    |        |          |             |
|----------|--------|--------|----------|-------------|
|          | LAYOUT |        | SINGLE   |             |
|          |        |        |          |             |
| $\odot$  |        |        |          |             |
|          |        |        |          |             |
| <u>S</u> |        |        |          |             |
| ¢ 🗖      |        |        |          |             |
| M EXIT   | +      | SELECT | \$       | MOVE        |
| YPbPr    |        |        | 1920X108 | 0/80K x60Hz |

1. ARREGLO

Cambia el arreglo del OSD. (Único, PIP, PBP1, PBP2) 2. FUENTE

- Cambia la fuente secundaria.
- 3. TAMAÑO

Cambia el tamaño de PIP (Pequeño, Grande).

4. POSICIÓN

Cambia la fuente secundaria.

 INTERCAMBIO Intercambia la posición y tamaño de la imagen Primaria y Secundaria.

# SVIDEO / CVIDEO fuente de entrada (input)

### AJUSTE

|              | ADJUST     |          |            |              |
|--------------|------------|----------|------------|--------------|
|              | BRIGHTNESS |          |            | 50           |
| <i>t</i> 7 📃 | CONTRAST   |          |            | 50           |
| 8            | SHARPNESS  |          |            | 50           |
|              | SATURATION |          |            | 65           |
| 2            | COLOR      |          |            | 0            |
|              | BACKLIGHT  |          |            | 100          |
|              |            |          |            |              |
| M EXIT       | -          | - SELECT | <b>♦</b> M | DVE          |
| CVIDE        | 0          |          | NTSC 60H   | lz / 4.43MHz |

### 1. BRILLO

Aumenta o disminuye el brillo. (Rango: 0~100)

- 2. CONTRASTE
  - Aumenta o disminuye el Contraste. (Rango: 0~100)
- 3. NITIDEZ
  - Ajusta la nitidez de la imagen de video. (Rango: 0~100)
- 4. SATURACIÓN

Cambia el tono del color. (Rango: 0~100)

5. COLOR

Cambia la riqueza del color. (Rango: Verdoso 0~50, Rojizo 0~50)

- 6. LUZ DE FONDO
  - Ajusta el nivel de intensidad de la luz de fondo. (Rango: 0~100)

# COLOR TEMP

|          | COLOR TEMP |        |                     |
|----------|------------|--------|---------------------|
|          | MODE       | C1     |                     |
|          |            |        |                     |
| 17 궁     |            |        |                     |
|          |            |        |                     |
| <u> </u> |            |        |                     |
|          |            |        |                     |
|          |            |        |                     |
|          | +          | SELECT | Sector MOVE         |
| CVIDEO   | 0          |        | NTSC 60Hz / 4.43MHz |

1. MODO

Cambia el modo de temperatura del color. (C1 (Rojizo, 6500 K), C2 (Azulado, 9300 K), USUARIO (7200 K)

2. ROJO

Balance de rojo. (Sólo funciona en el MODO de USUARIO) (Rango: 0~100) 3. VERDE

Balance de verde. (Sólo funciona en el MODO de USUARIO) (Rango: 0~100) 4. AZUL

Balance de azul. (Sólo funciona en el MODO de USUARIO) (Rango: 0~100)

# IMAGEN

|        | IMAGE                 |    |     |     |   |     |    |       |   |    |
|--------|-----------------------|----|-----|-----|---|-----|----|-------|---|----|
|        | IMAGE SIZE            | FI | LL  |     |   |     |    |       |   |    |
|        | V POSITON             |    |     |     |   |     |    |       |   | 50 |
| 8      | H POSITON             |    | 50  |     |   |     |    |       |   | 50 |
| to 🛃   | GRMMA                 | 2. | 0   |     |   |     |    |       |   |    |
| 2      | FILTER                | N  | ORI | MAI | L |     |    |       |   |    |
|        | OVER SCAN             | 0  | 1   | 2   | 3 | 4   | 5  | 6     | 7 | 8  |
|        | IMAGE SETTING         |    |     |     | ł | PRE | SE | T1    |   |    |
| M EXIT | + SELECT              |    |     |     |   | \$  | М  | 0 V I |   |    |
| CVIDE  | O NTSC 60Hz / 4.43MHz |    |     | MHz |   |     |    |       |   |    |

1.TAMAÑO DE LA IMAGEN

Cambios de tamaño de la imagen. (Llena, aspecto de relleno, 1:1, Normal, Anamórfico)

2. H POSICIÓN

Ajusta la posición horizontal de la imagen de origen desplegada. (Rango: 0~100) 3. POSICIÓN V

- Ajusta la posición vertical de la imagen de origen desplegada. (Rango: 0~100)
- 4. GAMA

Ajusta el valor GAMA (VIDEO/BYPASS/1,8/2,0/2,2/2,4/2,6/PACS)

5. FILTRO

Ajusta la nitidez de la imagen (más suave, Suave, Normal, Nítido, más nítido) 6. OVER SCAN

- Ajusta el tamaño desplegado. (0~8)
- 7. AJUSTE DE IMAGEN

Cambia el ajuste de la imagen. (Preset (preajuste) 1,2 / Usuario 1,2,3)

8. ZOOM (acercar) / PAN (paneo)

Aumenta la imagen, mueve las imágenes de izquierda a derecha.

9. CONGELA EL CUADRO Mantiene fija la imagen.

## SETUP (ajuste)

|        | SETUP              |                     |
|--------|--------------------|---------------------|
|        | LANGUAGE           | ENGLISH             |
|        | OSD COLOR          | 50                  |
|        | OSD POSITION       |                     |
|        | DURATION           | 120 SEC             |
| (j 🖄   | RESET SETTINGS     |                     |
|        | AUTO SOURCE SELECT | ON                  |
|        |                    |                     |
| M EXIT | + SELECT           | ♠ MOVE              |
| CVIDE  | 0                  | NTSC 60Hz / 4.43MHz |

- 1. IDIOMA
- Cambia el idioma del OSD (8 idiomas)
- 2. COLOR OSD Ajusta el fondo del OSD de blanco opaco a translúcido.
- 3 .POSICIÓN OSD Cambia la posición del OSD. (9 Posiciones)
- 4. DURACIÓN

Ajusta la duración del menú OSD en la pantalla. (5, 10, 20, 30, 60, 90, 120, 180, 240 segundos)

- 5. RESET SETTING (restablecer ajuste) Cambia todos los valores OSD a su estado original de fábrica.
- 6. AUTO SELECCIÓN DE FUENTE

Inhabilita o habilita la selección automática de la fuente.

ON: Busca todas las fuentes posibles de señal de entrada (input) hasta que encuentra una fuente de video activa.

OFF: La señal de entrada (input) de video se selecciona manualmente.

# PIP (Imagen en imagen):

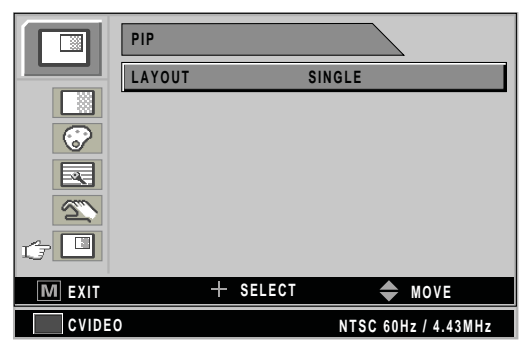

1. ARREGLO

Cambia el arreglo del OSD. (Único, PIP, PBP1, PBP2)

- 2. FUENTE
  - Cambia la fuente secundaria.
- 3. TAMAÑO

Cambia el tamaño de PIP (Pequeño, Grande).

4. POSICIÓN

Cambia la fuente secundaria.

5. INTERCAMBIO

Intercambia la posición y tamaño de la imagen Primaria y Secundaria.

## SDI fuente de entrada (input)

# AJUSTE

|          | ADJUST     |        | $\overline{\}$ |         |      |
|----------|------------|--------|----------------|---------|------|
|          | BRIGHTNESS |        |                |         | 50   |
| tr 🛄 🛛   | CONTRAST   |        |                |         | 50   |
|          | SHARPNESS  |        |                |         | 50   |
|          | SATURATION |        |                |         | 65   |
| <u> </u> | COLOR      |        |                |         | 0    |
|          | BACKLIGHT  |        |                |         | 100  |
|          |            |        |                |         |      |
| M EXIT   | +          | SELECT | \$             | MOVE    |      |
| SDI      |            |        | 1920X          | 1080i / | 30Hz |
|          |            |        |                |         |      |

### 1. BRILLO

Aumenta o disminuye el brillo. (Rango: 0~100)

### 2. CONTRASTE

Aumenta o disminuye el Contraste. (Rango: 0~100)

### 3. NITIDEZ

- Ajusta la nitidez de la imagen de video. (Rango: 0~100)
- 4. SATURACIÓN

Cambia el tono del color. (Rango: 0~100)

5. COLOR

Cambia la riqueza del color. (Rango: Verde 0~50, Rojizo 0~50)

6. LUZ DE FONDO

Ajusta el nivel de intensidad de la luz de fondo. (Rango: 0~100)

## COLOR TEMP

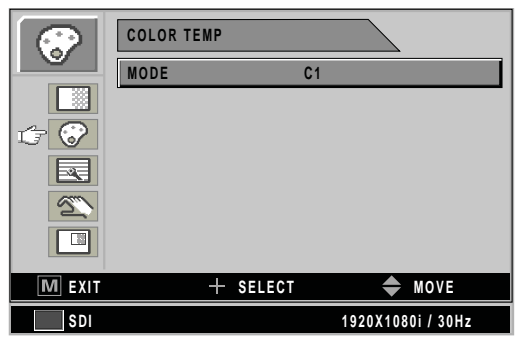

1. MODO

Cambia el modo de temperatura del color. (C1 (Rojizo,6500 K), C2 (Azulado, 9300 K), USUARIO (7200 K)

2. ROJO

Balance de rojo. (Sólo funciona en el MODO de USUARIO) (Rango: 0~100) 3. VERDE

Balance de verde. (Sólo funciona en el MODO de USUARIO) (Rango: 0~100) 4. AZUL

Balance de azul. (Sólo funciona en el MODO de USUARIO) (Rango: 0~100)

## IMAGEN

|        | IMAGE                        |
|--------|------------------------------|
|        | IMAGE SIZE FILL              |
|        | GRMMA 2.0                    |
|        | FILTER NORMAL                |
|        | OVER SCREN 0 1 2 3 4 5 6 7 8 |
|        | IMAGE SETTING PRESET1        |
|        | ZOOM/PAN                     |
|        | FREEZE FRAME O N             |
| M EXIT | + SELECT 🗢 MOVE              |
| SDI    | 1920X1080i / 30Hz            |

1. TAMAÑO DE LA IMAGEN

Cambios de tamaño de la imagen. (Llena, aspecto de relleno, 1:1, Normal, Anamórfico)

2. GAMA

Ajusta el valor GAMA (VIDEO/BYPASS/1,8/2,0/2,2/2,4/2,6/PACS)

3. FILTRO

Ajusta la nitidez de la imagen (más suave, Suave, Normal, Nítido, más nítido)

4. OVER SCAN

Ajusta el tamaño desplegado. (0~8)

5. AJUSTE DE IMAGEN

Cambia el ajuste de la imagen. (Preset (preajuste) 1,2 / Usuario 1,2,3)

6. ZOOM / PAN

Amplía la imagen, mueve la imagen a izquierda y derecha.

7. CONGELAR EL CUADRO

Mantiene la imagen fija.

# SETUP (ajuste)

|            | SETUP              |                   |
|------------|--------------------|-------------------|
|            | LANGUAGE           | ENGLISH           |
|            | OSD COLOR          | 50                |
|            | OSD POSITION       |                   |
|            | DURATION           | 120 SEC           |
| <u>c 2</u> | RESET SETTINGS     |                   |
|            | AUTO SOURCE SELECT | ON                |
|            |                    |                   |
| M EXIT     | + SELECT           | 🔶 MOVE            |
| SDI        |                    | 1920X1080i / 30Hz |

1. IDIOMA

Cambia el idioma del OSD (8 idiomas)

COLOR OSD
 Ajusta el fondo del OSD de blanco opaco a translúcido.
 POSICIÓN OSD

Cambia la posición del OSD. (9 Posiciones)

4. DURACIÓN

Ajusta la duración del menú OSD en la pantalla. (5, 10, 20, 30, 60, 90, 120, 180, 240 segundos)

5. RESET SETTING (restablecer ajuste) Cambia todos los valores OSD a su estado original de fábrica.

 AUTO SELECCIÓN DE FUENTE Inhabilita o habilita la selección automática de la fuente.
 ON: Busca todas las fuentes posibles de señal de entrada (input) hasta que encuentra una fuente de video activa.

OFF: La señal de entrada (input) de video se selecciona manualmente.

### PIP (Imagen en imagen):

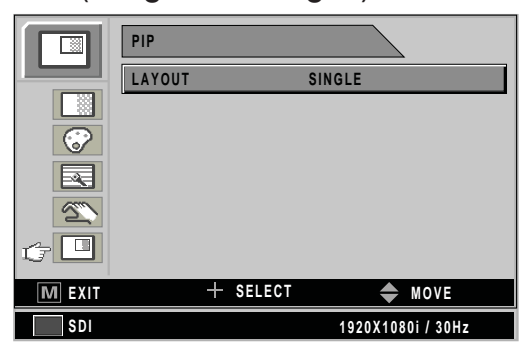

1. ARREGLO

Cambia el arreglo del OSD. (Único, PIP, PBP1, PBP2)

- 2. FUENTE
  - Cambia la fuente secundaria.
- 3. TAMAÑO

Cambia el tamaño de PIP (Pequeño, Grande).

4. POSICIÓN

Cambia la fuente secundaria.

5. INTERCAMBIO

Intercambia la posición y tamaño de la imagen Primaria y Secundaria.

# DESCRIPCIÓN GENERAL DEL Sistema OSD

| Menús                  | Descripción de las funciones                                                                                                    |
|------------------------|----------------------------------------------------------------------------------------------------|
| BRILLO                 | Oprima el botón de BRILLO (BRIGHTNESS) para desplegar el menú de ajuste (ADJUST) o la "Tecla rápida" UP,DOWN.<br>Ajustar el brillo demasiado alto o demasiado bajo disminuirá la cantidad de escalas de gris visibles.                                                                                            |
| CONTRASTE              | Oprima el botón de CONTRASTE (CONTRAST) para desplegar el menú de ajuste (ADJUST) o la<br>"Tecla rápida" +,<br>Ajustar el Contraste demasiado alto o demasiado bajo causará que se pierdan algunas escalas de gris.                                                                                               |
| RELOJ                  | No ajustar. Se ajustará de forma automática después del autoajuste.<br>Cuando el valor de la frecuencia es erróneo, la imagen horizontal tendrá el tamaño erróneo o habrá ruido eléctrico.                                                                                                    |
| FASE                   | No ajustar. Se ajustará de forma automática después del autoajuste.<br>Cuando el valor de frecuencia es erróneo, la imagen tendrá ruido eléctrico.                                                                                                    |
| LUZ DE FONDO           | Ajusta el nivel de intensidad de la luz de fondo. Ajustar la luz de fondo demasiado baja hará que la imagen se oscurezca y demasiado alta disminuirá la vida de la luz de fondo.                                                                                                    |
| AUTOAJUSTE             | Se ajusta a la pantalla más apropiada en la señal analógica/RGBS D-SUB.                                                                                                    |
| NITIDEZ                | Ajusta la nitidez de la imagen de video.                                                                                                    |
| SATURACIÓN             | Cambia el tono del color                                                                                                    |
| COLOR                  | Cambia la riqueza del color (Rango Verdoso 0~50, Rojizo 0~50)                                                                                                    |
| COLOR TEMP C1          | Ajuste de color predeterminado 6500 K                                                                                                    |
| COLOR TEMP C2          | Ajuste de color predeterminado 9,300 K                                                                                                    |
| COLOR TEMP<br>USUARIO  | Ajuste de color predeterminado 7200 K, pero este valor lo puede cambiar el usuario                                                                                                    |
| TAMAÑO DE LA<br>IMAGEN | DSUB/ DVI ÓPTICO / DVI DIGITAL fuente de entrada (input)<br>LLENO ASPECTO DEL RELLENO<br>1:1 NORMAL<br>1:1 NORMAL<br>1:1 NORMAL<br>1:1 NORMAL<br>1:1 NORMAL<br>1:1 El tamaño depende de la relación del<br>tamaño de entrada (input)<br>LLENO ASPECTO DEL RELLENO 1:1<br>NORMAL<br>NORMAL<br>ANAMÓRFICO<br>NORMAL |

| Menús      | Descripción de las funciones                                                                                                    |
|------------|----------------------------------------------------------------------------------------------------|
| POSICIÓN H | Ajusta la posición Horizontal de la imagen. Regresará a su estado predeterminado al ejecutar<br>AUTOAJUSTE o RESTABLECER AJUSTES.                                                                                                    |
| POSICIÓN V | Ajusta la posición Vertical de la imagen. Regresará a su estado predeterminado al ejecutar<br>AUTOAJUSTE o RESTABLECER AJUSTES.                                                                                                    |
| GAMA       | Ajusta la curva gama de la imagen de video.                                                                                                    |
|            | 1.8 2.0 2.2 2.4 2.6 PACS VIDEO                                                                                                    |
|            | Nota: La derivación depende del valor gama del panel; favor de consultar la especificación del panel.                                                                                                    |
| FILTRO     | Ajusta la curva gama de la imagen de video.                                                                                                    |
| OVER SCAN  | Habilita un escaneo del 10% de la imagen original de entrada).                                                                                                    |
|            | U.C.ABCDEFGHIJKLMNOPQRSTUABCDEFGHIJKLMNOPQRSTU<                                                                                                    |
|            | 3:<br>CDEFGHIJKLMNOPQRS<br>CDEFGHIJKLMNOPQRS<br>CDEFGHIJK |
|            | 6:<br>DEFGHIJKLMNOPQ<br>DEFGHIJKLMNOPQ                                                                                                    |

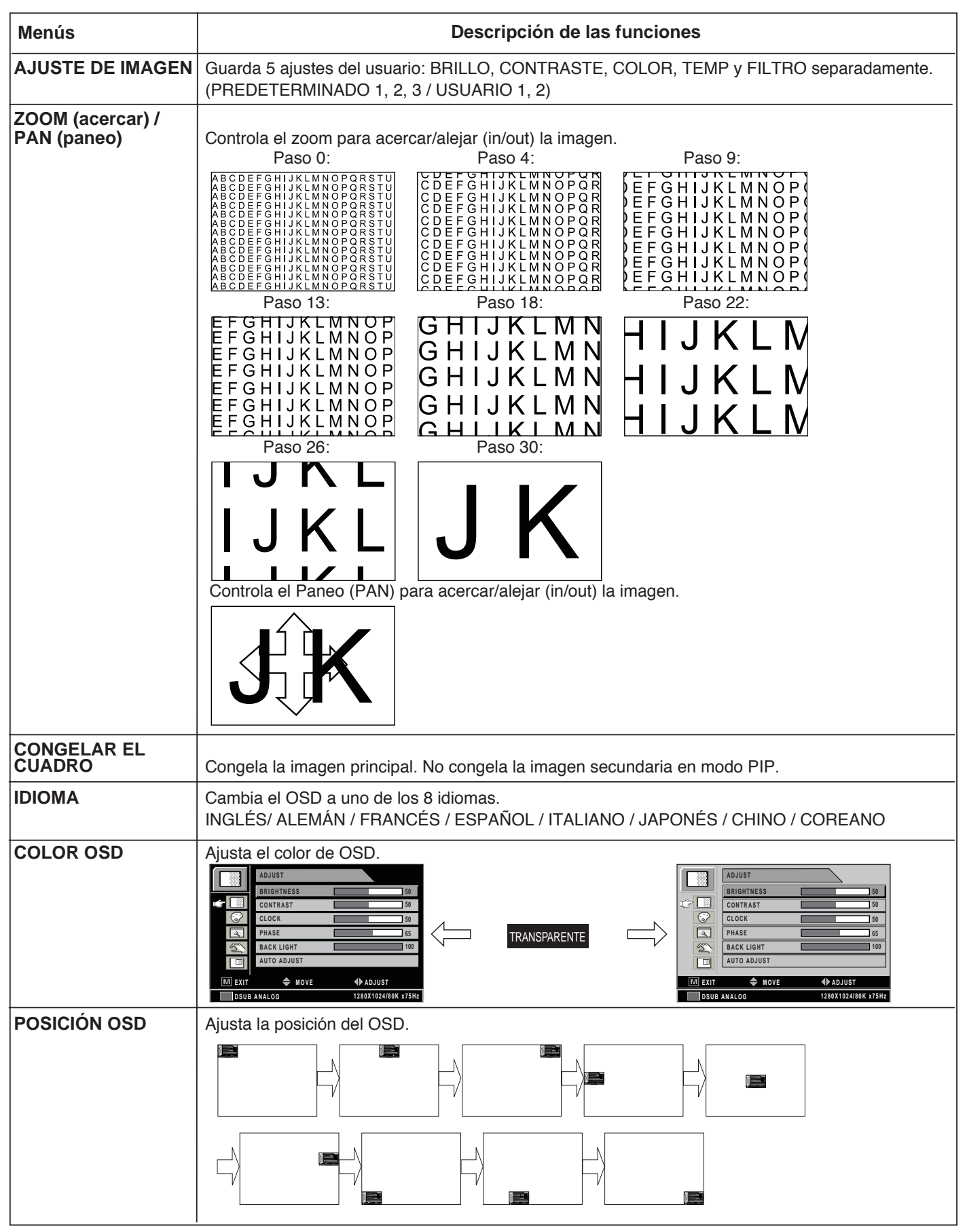

| Menús                                                |                                                | Descripción de las funciones                                                                                                    |                           |                           |                          |                             |                       |            |        |  |
|------------------------------------------------------|------------------------------------------------|----------------------------------------------------------------------------------------------------|---------------------------|---------------------------|--------------------------|-----------------------------|-----------------------|------------|--------|--|
| DURACIÓN DEL OSD                                     | Ajusta el tiem                                 | Ajusta el tiempo que el menú OSD permanece en pantalla.                                                                                                    |                           |                           |                          |                             |                       |            |        |  |
| RESET SETTING<br>(restablecer ajuste)                | Restablece el r                                | Restablece el monitor a sus ajustes de fábrica.                                                                                                    |                           |                           |                          |                             |                       |            |        |  |
| AUTO SOURCE SELECT<br>(Fuente automática)            | Cuando el AUT<br>un interruptor s              | O SOURCE                                                                                                    | E SELECT<br>vo tipo MA    | está ence<br>IN fuente d  | ndido (on)<br>de entrada | , el monito<br>ı (input Soı | r buscará a<br>urce). | automática | Imente |  |
| INGRESO DE NOMBRE<br>DE USUARIO (USER<br>NAME ENTRY) | Permite al usu<br>encendido.                   | iario ingres                                                                                                    | ar la infor               | mación qu                 | ie desee (               | que se de                   | spliegue r            | nientras e | sté    |  |
| PIP LAY OUT (Arreglo<br>del PIP)                     | Selecciona un<br>Nota: La relac                | o de los cu<br>ión de aspo                                                                                                    | iatro arreg<br>ecto no ca | llos posibl<br>Imbia en F | es (ÚNIC<br>PIP o PBF    | O (SINGL<br>'1.             | E),PIP,PE             | P1,PBP2    | )      |  |
| FUENTE (SOURCE) PIP                                  | Selecciona ur<br>subventanas<br>La gráfica sig | Selecciona una fuente de entrada (source input) de PIP. Usted puede cambiar las otras subventanas por medio del menú PIP del OSD.<br>La gráfica siguiente es PIP |                           |                           |                          |                             |                       |            |        |  |
|                                                      |                                                |                                                                                                    |                           |                           | Subventa                 | ina                         |                       |            |        |  |
|                                                      | Fuente de entrada<br>(input source)            | DVI ÓPTICO<br>DVI DIGITAL 2                                                                                                    | DVI DIGITAL               | DSUB<br>ANALÓGICA         | SDI                      | YPbPr                       | RGBS                  | CVIDEO     | SVIDEO |  |
|                                                      | DVI ÓPTICA<br>DVI DIGITAL 2                    | Х                                                                                                    | 0                         | 0                         | 0                        | 0                           | 0                     | 0          | 0      |  |
|                                                      | DVI DIGITAL                                    | 0                                                                                                    | Х                         | Х                         | 0                        | Х                           | Х                     | 0          | 0      |  |
|                                                      | DSUB ANALÓGICA                                 | 0                                                                                                    | Х                         | Х                         | <b>O</b> <sup>1</sup>    | Х                           | Х                     | 0          | 0      |  |
|                                                      | SDI                                            | 0                                                                                                    | 0                         | O <sup>1</sup>            | Х                        | <b>O</b> <sup>1</sup>       | <b>O</b> <sup>1</sup> | Х          | Х      |  |
|                                                      | YPbPr                                          | 0                                                                                                    | Х                         | Х                         | <b>O</b> <sup>1</sup>    | Х                           | Х                     | 0          | 0      |  |
|                                                      | RGBS                                           | 0                                                                                                    | Х                         | Х                         | <b>O</b> <sup>1</sup>    | Х                           | Х                     | 0          | 0      |  |
|                                                      | CVIDEO                                         | 0                                                                                                    | 0                         | 0                         | Х                        | 0                           | 0                     | Х          | Х      |  |
|                                                      | SVIDEO                                         | 0                                                                                                    | 0                         | 0                         | Х                        | 0                           | 0                     | Х          | Х      |  |
|                                                      | O <sup>1</sup> : Compatib                      | ilidad hasta                                                                                                    | a UXGA, 6                 | 60 Hz (162                | 2 MHz): O                | pción de t                  | ener DVI              | 2          |        |  |
| TAMAÑO DEL PIP                                       | Cambia el tam                                  | año de la s                                                                                                    | ubventana                 | de modo F                 | PIP                      |                             |                       |            |        |  |
|                                                      | CHICO                                          | Out                                                                                                    | GRA                       | NDE                       |                          |                             |                       |            |        |  |
|                                                      |                                                | Sub                                                                                                    |                           | Sub                       |                          |                             |                       |            |        |  |
|                                                      | Main                                           |                                                                                                    | Main                      |                           |                          |                             |                       |            |        |  |
|                                                      | 25% / Tama                                     | ño del pane                                                                                                    | <br>                      | 33% /                     | <b>.</b><br>Tamaño d     | el panel                    |                       |            |        |  |
|                                                      |                                                |                                                                                                    |                           |                           |                          |                             |                       |            |        |  |
| POSICIÓN PIP                                         | Cambia la pos                                  | ición de la s                                                                                                    | ubventana                 | de modo                   | PIP                      |                             |                       |            |        |  |
|                                                      | Sub<br>Main                                    | S Main                                                                                                    |                           | Main                      | Sub                      | Main                        | Main                  | Sub        |        |  |
|                                                      | 1 Ma                                           | ain (                                                                                                    | Main<br>Sub               | Sub                       | Main                     | h Main                      | n                     | ]          |        |  |

| Menús              | Descripción de las funciones                                                   |  |  |  |  |  |  |
|--------------------|--------------------------------------------------------------------------------|--|--|--|--|--|--|
| INTERCAMBIO (Swap) | Cambia la posición de la ventana principal y la subventana en PIP, PBP1, PBP2. |  |  |  |  |  |  |
|                    | Sub (Imagen Sub                                                                |  |  |  |  |  |  |
|                    | Main Main                                                                      |  |  |  |  |  |  |
|                    |                                                                                |  |  |  |  |  |  |
|                    |                                                                                |  |  |  |  |  |  |
|                    | Main Sub                                                                       |  |  |  |  |  |  |
|                    |                                                                                |  |  |  |  |  |  |
|                    | DBD2                                                                           |  |  |  |  |  |  |
|                    | Main Sub                                                                       |  |  |  |  |  |  |
|                    |                                                                                |  |  |  |  |  |  |

# Modo soportado por PC

| Resolución        | Horizontal<br>Frecuencia<br>(KHz) | Vertical<br>Frecuencia<br>(Hz) | Reloj<br>Frecuencia<br>(MHz) |      |      |   |        |   |
|-------------------|-----------------------------------|--------------------------------|------------------------------|------|------|---|--------|---|
| 640 X 350 @70 Hz  | 31.50                             | 70.00                          | 25.17                        |      |      |   |        |   |
| 720 X 400 @70 Hz  | 31.50                             | 70.00                          | 28.32                        |      |      |   |        |   |
| 640 X 480 @60 Hz  | 31.50                             | 60.00                          | 25.18                        |      | O*0  |   |        |   |
| 640 X 480 @75 Hz  | 37.50                             | 75.00                          | 31.50                        |      | -L55 |   |        |   |
| 800 X 600 @60 Hz  | 37.90                             | 60.00                          | 40.00                        | Ĥ    | / FS |   |        |   |
| 800 X 600 @75 Hz  | 46.90                             | 75.00                          | 49.50                        | 0*D( | 0*D  |   | Q      |   |
| 1024 X 768 @60 Hz | 48.40                             | 60.00                          | 65.00                        | -L19 | -L42 |   | 260    |   |
| 1024 X 768 @75 Hz | 60.00                             | 75.00                          | 78.75                        | ΡŜ   | / FS |   | FS-L   |   |
| 1152 X 864 @60 Hz | 54.35                             | 60.00                          | 80.000                       |      | 0*D  |   | 1) / L |   |
| 1152 X 864 @75 Hz | 67.50                             | 75.00                          | 108.00                       |      | -L32 |   | 0*D(   |   |
| 1280 X 720 @60 Hz | 44.70                             | 60.00                          | 74.40                        |      | FS   |   | -L24   |   |
| 1280 X 1024@60 Hz | 64.00                             | 60.00                          | 108.00                       |      |      |   | FS     |   |
| 1280 X 1024@75 Hz | 80.00                             | 75.00                          | 135.00                       | V    |      |   |        |   |
| 1360 X 768@75 Hz  | 47.70                             | 60.00                          | 108.75                       |      |      |   |        |   |
| 1600 X 1200@60 Hz | 75.00                             | 60.00                          | 162.00                       |      |      |   |        |   |
| 1920 X 1080@60 Hz | 67.50                             | 60.00                          | 148.50                       |      | N    | 1 |        |   |
| 1920 X 1200@60 Hz | 74.00                             | 60.00                          | 154.12                       |      |      |   |        | 1 |

# Formato de video SDI Video format

C

| Señal de salida<br>(Output Signal) | Descripción                                                                     |
|------------------------------------|---------------------------------------------------------------------------------|
| SMPTE-274M                         | 1080i (60 / 59.94 / 50)<br>1080p (30 /29.97 / 25 / 24 / 24sF / 23.98 / 23.98sF) |
| SMPTE-296M                         | 720p (60 / 59.94 / 50)                                                          |
| SMPTE-260M                         | 1035i (60 / 59.94)                                                              |
| SMPTE-125M                         | 480i (59.94)                                                                    |
| ITU-R BT.656                       | 576i (50)                                                                       |

# Asignación de señales a los contactos de los conectores

# > VGA (15 contactos D-SUB)

| Contacto | Asignación                    | Contacto | Asignación          |
|----------|-------------------------------|----------|---------------------|
| 1        | Rojo                          | 9        | Sin conexión        |
| 2        | Verde                         | 10       | Tierra-Sincronizado |
| 3        | Azul                          | 11       | Tierra              |
| 4        | Tierra                        | 12       | Datos DDC           |
| 5        | DDC 5V en espera              | 13       | H. Sinc             |
|          | Chequeo de conexión de cables | 14       | V. Sinc             |
| 6        | Tierra-Rojo                   | 15       | Reloj DDC           |
| 7        | Tierra-Verde                  |          |                     |
| 8        | Tierra-Azul                   |          |                     |

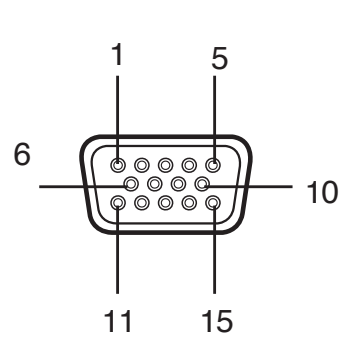

# DVI Entrada, Salida (24 contactos DVI-D)

|          |                           |          |                                                | - |    |    |    |
|----------|---------------------------|----------|------------------------------------------------|---|----|----|----|
| Contacto | Asignación                | Contacto | Asignación                                     |   |    |    |    |
| 1        | T.M.D.S. Datos2-          | 13       | Sin conexión                                   | 1 |    |    |    |
| 2        | T.M.D.S. Datos2+          | 14       | Alimentación de +5V                            |   |    |    |    |
| 3        | T.M.D.S. Datos 2 blindaje | 15       | Tierra                                         | 1 |    |    |    |
| 4        | Sin conexión              | 16       | Detección de Conector Rápido (Hot Plug Detect) |   | 1  | 8  |    |
| 5        | Sin conexión              | 17       | T.M.D.S. Datos 0-                              |   |    |    |    |
| 6        | Reloj DDC                 | 18       | T.M.D.S. Datos 0+                              | 9 |    |    | 16 |
| 7        | Datos DDC                 | 19       | T.M.D.S. Datos 0 Escudo (shield)               |   | U  |    | 10 |
| 8        | Sin conexión              | 20       | Sin conexión                                   |   |    |    |    |
| 9        | T.M.D.S. Datos1-          | 21       | Sin conexión                                   |   | 17 | 24 |    |
| 10       | T.M.D.S. Datos1+          | 22       | T.M.D.S. Blindaje del Reloj (clock shield)     |   |    |    |    |
| 11       | T.M.D.S. Blindaje Datos 1 | 23       | T.M.D.S. Reloj+                                |   |    |    |    |
| 12       | Sin conexión              | 24       | T.M.D.S. Reloj-                                | 1 |    |    |    |

# C-Video (BNC)

| Contacto | Asignación |  |
|----------|------------|--|
| 1        | Compuesto  |  |
| 2        | Tierra     |  |

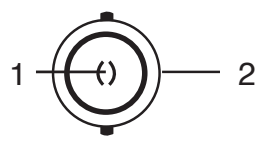

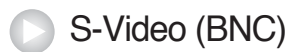

| Contacto | Asignación         |  |  |
|----------|--------------------|--|--|
| 1        | S-VIDEO/Y (Luma)   |  |  |
| 2        | S-VIDEO/C (Chroma) |  |  |
| 3        | Tierra             |  |  |

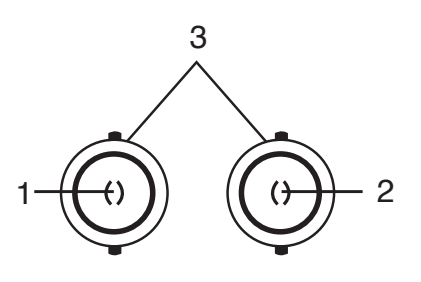

# RS232C (D-SUB 9 contactos)

| Contacto | Asignación   |  |  |  |
|----------|--------------|--|--|--|
| 1        | Sin conexión |  |  |  |
| 2        | TXD          |  |  |  |
| 3        | RXD          |  |  |  |
| 4        | Sin conexión |  |  |  |
| 5        | Tierra       |  |  |  |
| 6        | Sin conexión |  |  |  |
| 7        | Sin conexión |  |  |  |
| 8        | Sin conexión |  |  |  |
| 9        | Sin conexión |  |  |  |

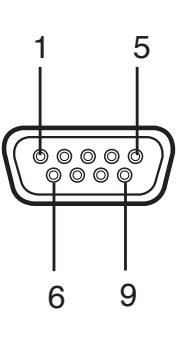

# SDI (BNC)

| Contacto | Asignación  |  |  |
|----------|-------------|--|--|
| 1        | SDI ENTRADA |  |  |
| 2        | SDI SALIDA  |  |  |
| 3        | Tierra      |  |  |

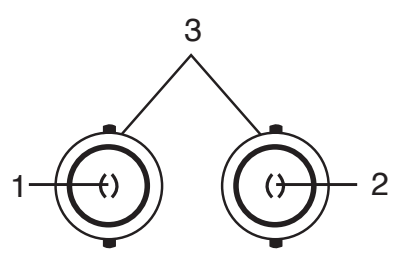

# RGBHV/RGBS/YPbPr (BNC)

|          | Asignación      |              |
|----------|-----------------|--------------|
| Contacto | RGBS            | Y Pb Pr      |
| 1        | Rojo            | Pr           |
| 2        | Verde           | Y            |
| 3        | Azul            | Pb           |
| 4        | H-Sinc / C-Sinc | Sin conexión |
| 5        | V-Sinc          | Sin conexión |
| 6        | Tierra          |              |

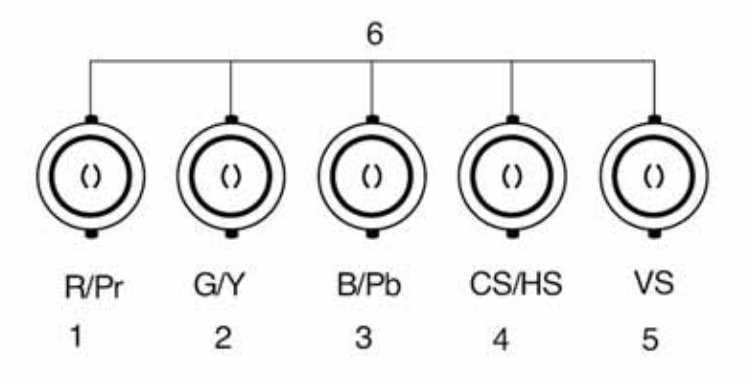

# ) ÓPTICA

| Contacto | Asignación   |
|----------|--------------|
| 1        | Reloj ÓPTICA |
| 2        | ÓPTICA Azul  |
| 3        | ÓPTICA Verde |
| 4        | ÓPTICA Rojo  |

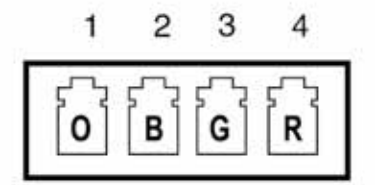

# GPIO

| Contacto | Asignación                   |  |
|----------|------------------------------|--|
| 1        | Intercambio P,S              |  |
| 2        | Selección de PIP, PBP1, PBP2 |  |
| 3        | Indicador de grabación       |  |
| 4        | Tierra                       |  |

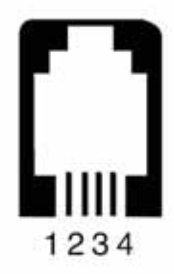

# Especificación

# FS-L190\*D / FS-L190\*DT

| MODEL                                 |                                     | FS-L190*D / FS-L190*DT                                                                                                    |  |
|---------------------------------------|-------------------------------------|----------------------------------------------------------------------------------------------------|--|
| 5                                     | Тіро                                | 19" TFT-LCD                                                                                                    |  |
|                                       | Tamaño de pantalla                  | 19 pulg.                                                                                                    |  |
|                                       | Resolución máxima                   | 1280 X 1024 @ 60 Hz                                                                                                    |  |
|                                       | Separación de pixeles (Pixel Pitch) | 0.294 (H) mm X 0.294 (V) mm                                                                                                    |  |
| Características                       | Despliegue de Colores               | 16.7 M                                                                                                    |  |
| Opticas                               | Relación de Contraste (Típica)      | 800:1                                                                                                    |  |
|                                       | Ángulo de visión                    | 85° / 85° / 85° / 85°                                                                                                    |  |
|                                       | Tiempo de respuesta                 | 14 mseg (Gris a Gris)                                                                                                    |  |
|                                       | Luminancia (Típica)                 | 270 cd/§                                                                                                    |  |
| Especificación Táctil                 | Panel táctil                        | Pantalla táctil resistiva tipo ELO 5wire                                                                                                    |  |
| (Sólo el F-L190*DT)                   | Interfaz                            | USB y EN SERIE                                                                                                    |  |
| Filtro frontal<br>(Sólo el FS-L190*D) | Acrílico                            | Recubrimiento antirreflejante por ambos lados                                                                                                    |  |
| Resolución                            | Entrada de señal                    | VGA~SXGA                                                                                                    |  |
| Alimentosión eléctrico                | Máximo                              | Máx. 60 W                                                                                                    |  |
| Alimentación electrica                | Modo en espera                      | Máx. 20 W                                                                                                    |  |
| Tecla de control                      | Lado frontal                        | Entrada, -,+, ▼, ▲, PIP, MENÚ, ENCENDIDO                                                                                                    |  |
| Señal de entrada                      | Video                               | 1xDVI, 1x DVI 1 Óptico(opción de DVI 2),<br>1x D-SUB, 1xBNC (CVBS) Video, 2 x<br>BNC (SVHS Y/C), 1 x BNC(SDI), 5 x BNC<br>(Componente Y/G, Pb/B, Pr/R, H/CS, VS) |  |
| Señal de salida                       | Video                               | 1xDVI, 1xBNC (SDI)                                                                                                    |  |
| Fuente de alimentación                | CC 12 V, 7 A Máx.                   |                                                                                                    |  |
| Dimensiones                           | Tamaño y peso                       | 423 (W) X 351.5 (H) X 76.5 (D) (mm)<br>7.3 Kg - Sin la base<br>16.653 (W) X 13.838 (H) X 3.011 (D) (pulgadas)<br>16.09b-Sin la base                              |  |

# FS-L240\*D / FS-L240\*DT

|                                       | MODEL                               | FS-L240*D / FS-L240*DT                                                                                                    |
|---------------------------------------|-------------------------------------|----------------------------------------------------------------------------------------------------|
|                                       | Тіро                                | 24" TFT-LCD                                                                                                    |
|                                       | Tamaño de pantalla                  | 24 pulg.                                                                                                    |
|                                       | Resolución máxima                   | 1920 X 1200 @ 60 Hz                                                                                                    |
|                                       | Separación de pixeles (Pixel Pitch) | 0.270 (H) mm X 0.270 (V) mm                                                                                                    |
| Características                       | Despliegue de Colores               | 1060 millones                                                                                                    |
| Opticas                               | Relación de Contraste (Típica)      | 1000:1                                                                                                    |
|                                       | Ángulo de visión                    | 89° / 89° / 89° / 89°                                                                                                    |
|                                       | Tiempo de respuesta                 | 6 mseg(Gris a Gris)                                                                                                    |
|                                       | Luminancia (Típica)                 | 400 cd/§                                                                                                    |
| Especificación Táctil                 | Panel táctil                        | Pantalla táctil resistiva tipo ELO 5wire                                                                                                    |
| (Sólo el F-L240*DT)                   | Interfaz                            | USB y EN SERIE                                                                                                    |
| Filtro frontal<br>(Sólo el FS-L240*D) | Acrílico                            | Recubrimiento antireflector por ambos lados                                                                                                    |
| Resolución                            | Entrada de señal                    | VGA~WUXGA                                                                                                    |
| Alimentación                          | Máximo                              | 100 W máx.                                                                                                    |
| eléctrica                             | Modo de espera (Standby)            | 20 W máx.                                                                                                    |
| Tecla de control                      | Lado frontal                        | Entrada (INPUT), -, +, ▼, ▲, PIP, MENÚ,<br>ENCENDIDO (POWER)                                                                                                    |
| Señal de entrada                      | Video                               | 1xDVI, 1x DVI 1 Óptico (opción de DVI 2),<br>1x D-SUB, 1xBNC (CVBS) Video, 2 x<br>BNC (SVHS Y/C), 1 x BNC (SDI), 5 x BNC<br>(Componente Y/G, Pb/B, Pr/R, H/CS, VS) |
| Señal de salida                       | Video                               | 1xDVI, 1xBNC (SDI)                                                                                                    |
| Fuente de alimentación                | CC 24 V, 6.25 A máx.                |                                                                                                    |
| Dimensiones                           | Tamaño y peso                       | 580 (W) X 386 (H) X 95 (D) (mm)<br>7.5 Kg - Sin la base<br>22.834 (W) X 15.196 (H) X 3.740 (D) (pulg.)<br>1653b-Sin la base                                        |

# FS-L260\*D

|                        | MODEL                                             | FS-L260*D                                                                                                    |
|------------------------|---------------------------------------------------|----------------------------------------------------------------------------------------------------|
|                        | Tipo                                              | 26" TFT-LCD                                                                                                    |
|                        | Tamaño de pantalla                                | 26 pulg.                                                                                                    |
|                        | Resolución máxima                                 | 1920 X 1200 @ 60 Hz                                                                                                    |
|                        | Separación de pixeles (Pixel Pitch)               | 0.2685 (H) mm X 0.2685 (V) mm                                                                                                    |
| Características        | Despliegue de Colores                             | 16.7 M                                                                                                    |
| Opticas                | Relación de contraste (Tipica)                    | 1000:1                                                                                                    |
|                        | Ángulo de visión                                  | 89° / 89° / 89° / 89°                                                                                                    |
|                        | Tiempo de respuesta                               | 6 mseg(Gris a Gris)                                                                                                    |
|                        | Luminancia (Típica)                               | 400 cd/§                                                                                                    |
| Resolución             | Entrada de Video                                  | VGA~WUXGA                                                                                                    |
| Filtro frontal         | Acrílico                                          | Recubrimiento antireflejante por ambos lados                                                                                                    |
| Alim aláct             | Máximo                                            | 130 W máx.                                                                                                    |
| Alim. elect.           | Modo en espera                                    | 20 W máx.                                                                                                    |
| Tecla de control       | Lado frontal Entrada, -, +, ▼, ▲, PIP, MENÚ, ENCI |                                                                                                    |
| Señal de entrada       | Video                                             | 1xDVI, 1x DVI 1 Óptico (opción de DVI 2),<br>1x D-SUB, 1xBNC (CVBS) Video, 2 x<br>BNC (SVHS Y/C), 1 x BNC(SDI), 5 x BNC<br>(Componente Y/G, Pb/B, Pr/R, H/CS, VS) |
| Señal de salida        | Video                                             | 1xDVI, 1xBNC (SDI)                                                                                                    |
| Fuente de alimentación | CC 24 V, 6.25 A máx.                              |                                                                                                    |
| Dimensiones            | Tamaño y peso                                     | 618 (W) X 412 (H) X 99.5 (D) (mm)<br>8.8 Kg - Sin la base<br>24.330 (W) X 16.220 (H) X 3.917 (D) (pulg.)<br>19.4b-Sin la base                                     |

# FS-L320\*D

|                        | MODEL                               | FS-L320*D                                                                                                    |
|------------------------|-------------------------------------|----------------------------------------------------------------------------------------------------|
|                        | Тіро                                | 32" TFT-LCD                                                                                                    |
|                        | Tamaño de pantalla                  | 32 pulg.                                                                                                    |
|                        | Resolución máxima                   | 1920 X 1080 @ 60 Hz                                                                                                    |
|                        | Separación de pixeles (Pixel Pitch) | 0.363 (H) mm X 0.363 (V) mm                                                                                                    |
| Caracteristicas        | Despliegue de Colores               | 1060 millones                                                                                                    |
| Opticas                | Relación de Contraste (Típica)      | 1300:1                                                                                                    |
|                        | Ángulo de visión                    | 89° / 89° / 89° / 89°                                                                                                    |
|                        | Tiempo de respuesta                 | 6 mseg (Subija + Bajada)                                                                                                    |
|                        | Luminancia (Típica)                 | 500 cd/§                                                                                                    |
| Resolución             | Entrada de Video                    | VGA~1080P                                                                                                    |
| Filtro frontal         | Vidrio                              | Recubrimiento antireflejante por ambos lados                                                                                                    |
| Alim alást             | Máximo                              | 150 W máx.                                                                                                    |
| Alim. elect.           | Modo en espera                      | 20 W máx.                                                                                                    |
| Tecla de control       | Lado frontal                        | Entrada, -, +, ▼, ▲, PIP, MENÚ, ENCENDIDO                                                                                                    |
| Señal de entrada       | Video                               | 1xDVI, 1x DVI 1 Óptico (opción de DVI 2),<br>1x D-SUB, 1xBNC (CVBS) Video, 2 x<br>BNC (SVHS Y/C), 1 x BNC(SDI), 5 x BNC<br>(Componente Y/G, Pb/B, Pr/R, H/CS, VS) |
| Señal de salida        | Video                               | 1xDVI, 1xBNC (SDI)                                                                                                    |
| Fuente de alimentación | CC 24 V, 7.5 A máx.                 |                                                                                                    |
| Dimensiones            | Tamaño y peso                       | 795 (W) X 485 (H) X 100 (D) (mm)<br>15.8 Kg - Sin la base<br>31.299 (W) X 19.094 (H) X 3.937 (D) (pulg.)<br>348b-Sin la base                                      |

# FS-L420\*D

|                                   | MODEL                           | FS-L420*D                                                                                                    |
|-----------------------------------|---------------------------------|----------------------------------------------------------------------------------------------------|
|                                   | Тіро                            | 42" TFT-LCD                                                                                                    |
|                                   | Tamaño de pantalla              | 42 pulg.                                                                                                    |
|                                   | Resolución máxima               | 1920 X 1080 @ 60Hz                                                                                                    |
|                                   | Separación de pixeles           | 0.4845 (H) mm X 0.4845 (V) mm                                                                                                    |
| Características                   | Despliegue de Colores           | 1060 millones                                                                                                    |
| Opticas                           | Relación de Contraste (Típica)  | 1300:1                                                                                                    |
|                                   | Ángulo de visión                | 89° / 89° / 89° / 89°                                                                                                    |
|                                   | Tiempo de respuesta             | 6 mseg (Subija + Bajada)                                                                                                    |
|                                   | Luminancia (Típica)             | 500 cd/§                                                                                                    |
| Resolución                        | Entrada de Video                | VGA~1080P                                                                                                    |
| Filtro frontal                    | Vidrio                          | Recubrimiento antireflejante por ambos lados                                                                                                    |
| Alim aláct                        | Máximo                          | 260 W máx.                                                                                                    |
| Alim. elect.                      | Modo en espera                  | 20 W máx.                                                                                                    |
| Tecla de control                  | Lado frontal                    | Entrada, -, +, ▼, ▲, PIP, MENÚ, ENCENDIDO                                                                                                    |
| Señal de entrada                  | Video                           | 1xDVI, 1x DVI 1 Óptico (opción de DVI 2),<br>1xD-SUB, 1xBNC (CVBS) Video, 2x<br>BNC (SVHS Y/C), 1 x BNC(SDI), 5 x BNC<br>(Componente Y/G, Pb/B, Pr/R, H/CS, VS) |
| Señal de salida                   | Video                           | 1xDVI, 1xBNC (SDI)                                                                                                    |
| Entrada Alimentación<br>eléctrica | CA 100~230 V, 50~60 Hz,3 A máx. |                                                                                                    |
| Dimensiones                       | Tamaño y peso                   | 1024.6 (W) X 617.4 (H) X 111.1 (D) (mm)<br>28 Kg - Sin la base<br>40.338 (W) X 24.307 (H) X 4.374(D) (pulg.)<br>61.7b- Sin la base                              |

# FS-L550\*D

|                            | MODEL                               | FS-L550*D                                                                                                    |
|----------------------------|-------------------------------------|----------------------------------------------------------------------------------------------------|
| Características<br>Ópticas | Тіро                                | 55" TFT-LCD                                                                                                    |
|                            | Tamaño de pantalla                  | 55 pulg.                                                                                                    |
|                            | Resolución máxima                   | 1920 X 1080 @ 60 Hz                                                                                                    |
|                            | Separación de pixeles (Pixel Pitch) | 0,630(H) mm X 0,630(V) mm                                                                                                    |
|                            | Despliegue de Colores               | 1060 millones                                                                                                    |
|                            | Relación de Contraste (Típica)      | 1300:1                                                                                                    |
|                            | Ángulo de visión                    | 89° / 89° / 89° / 89°                                                                                                    |
|                            | Tiempo de respuesta                 | 6 mseg (Subija + Bajada)                                                                                                    |
|                            | Luminancia (Típica)                 | 450 cd/§                                                                                                    |
| Resolución                 | Entrada de Video                    | VGA~1080P                                                                                                    |
| Filtro frontal             | Vidrio                              | Recubrimiento antireflejante por ambos lados                                                                                                    |
| Alim. eléct.               | Máximo                              | 200 W máx.                                                                                                    |
|                            | Modo en espera                      | 20 W máx.                                                                                                    |
| Tecla de control           | Lado frontal                        | Entrada, -, +, ▼, ▲, PIP, MENÚ, ENCENDIDO                                                                                                    |
| Señal de entrada           | Video                               | 1xDVI, 1x DVI 1 Óptico (opción de DVI 2),<br>1x D-SUB, 1xBNC (CVBS) Video, 2 x<br>BNC (SVHS Y/C), 1 x BNC(SDI), 5 x BNC<br>(Componente Y/G, Pb/B, Pr/R, H/CS, VS) |
| Señal de salida            | Video                               | 1xDVI, 1xBNC (SDI)                                                                                                    |
| Fuente de alimentación     | CA 100~230V, 50~60 Hz, 3A máx.      |                                                                                                    |
| Dimensiones                | Tamaño y peso                       | 1293.0(W)X777.0(H)X86.3(D) (mm)<br>37Kg -Sin la base<br>50.91(W)X30.59(H)X3.4(D) (pulg.)<br>81.57 lbs - Sin la base                                               |

# Gracias por elegir nuestro producto.

# Servicio

Favor de contactar a nuestro servicio al cliente si necesita cualquier información o ayuda con nuestros productos. Garantía

Un año, en partes y mano de obra

# ASIA

# D&T Inc.

Daedeok Valley, 59-9, Jang Dong, Yuseong Gu, Daejeon, Korea, 305-343 Tel.+82(42)360-8000 Fax. +82(42)360-8005 http://www.dntinc.co.kr

# USA

# FORESEESON CUSTOM DISPLAY INC

2210 E. Winston Road, Anaheim, CA 92806 USA http://www.foreseesonusa.com Tel.1-714-300-0540 Fax. 1-714-300-0546

# Representante en la CE

# **Foreseeson GMBH**

Benzstr.9 61352. Bad, Homburg, Alemania Tel.+49-(0)6172-18531-030 Fax.+49-(0)6172-18531-011

# **Foreseeson UK**

Unit 2, Kingsmill Business Park Chapel Mill Road, Kingston upon Thames, Surrey KT1 3GZ, UK Tel. +44-(0)208-546-1047